#### **BAB IV**

#### **DESKRIPSI PEKERJAAN**

PERUM BULOG adalah perusahaan umum milik negara yang bergerak di bidang logistik pangan. Ruang lingkup bisnis perusahaan meliputi usaha logistik/pergudangan, survei dan pemberantasan hama, penyediaan karung plastik, usaha angkutan, perdagangan komoditi pangan dan usaha eceran. Salah satu usaha dalam pengembangan usaha adalah dengan didirikannya BULOG Mart, namun BULOG Mart memiliki prosedur sistem yang sedikit berbeda. Hal ini diakibatkan karena sistem yang dijalankan masih tergolong manual. Manual disini mempunyai arti bahwa belum adanya sistem untuk mengelola data-data dan laporan yang diselesaikan antar bagian secara otomatis.

Kerja praktek yang dilaksanakan pada PERUM Bulog Sub Divre Surabaya Utara ini ini dilakukan selama kurang lebih satu bulan atau selama 160 jam. Dalam pelaksaaan kerja praktek ini diharuskan untuk menganalisis dan mempelajari permasalahan yang ada serta memberikan solusi bagi masalah yang ada.

Tahap yang dilakukan dalam proses penyelesaian laporan kerja praktek ini adalah sebagai berikut :

- 1. Menganalisa sistem
- 2. Mendesain sistem
- 3. Mengimplementasikan sistem
- 4. Melakukan Pembahasan terhadap hasil implementasi sistem.

Langkah-langkah tersebut dilakukan agar dapat menemukan solusi dari permasalahan yang ada.

#### 4.1 Analisis Sistem

Analisis merupakan cara untuk menganalisa permasalahan berdasarkan data yang telah diperoleh dari hasil studi lapangan. Langkah awal dalam menganalisis sistem adalah wawancara dengan staf divisi PPU (Pengembangan dan Perencanaan Usaha) tentang prosedur dan mekanisme yang berjalan khususnya tentang penjualan yang telah berjalan. Untuk mengetahui prosedur dan mekanisme penjualan, penulis telah menggambarkan melalui *document flow/*bagan alir, sebagai berikut :

#### 4.1.1 Document Flow Penjualan Tunai

Pada sistem penjualan tunai ini dimulai dari pelanggan yang memesan barang, kemudian staf PPU akan cek persediaan jika barang tersedia segera membuatkan nota penjualan rangkap dua, nota yang pertama akan diberikan kepada pelanggan beserta barangnya kemudian pelanggan melakukan pembayaran secara tunai dan nota yang kedua akan disimpan oleh staf PPU untuk membuat data transaksi penjualan harian, data dan hasil pembayaran tersebut akan diberikan kepada KASI PPU untuk diolah menjadi laporan penjualan:

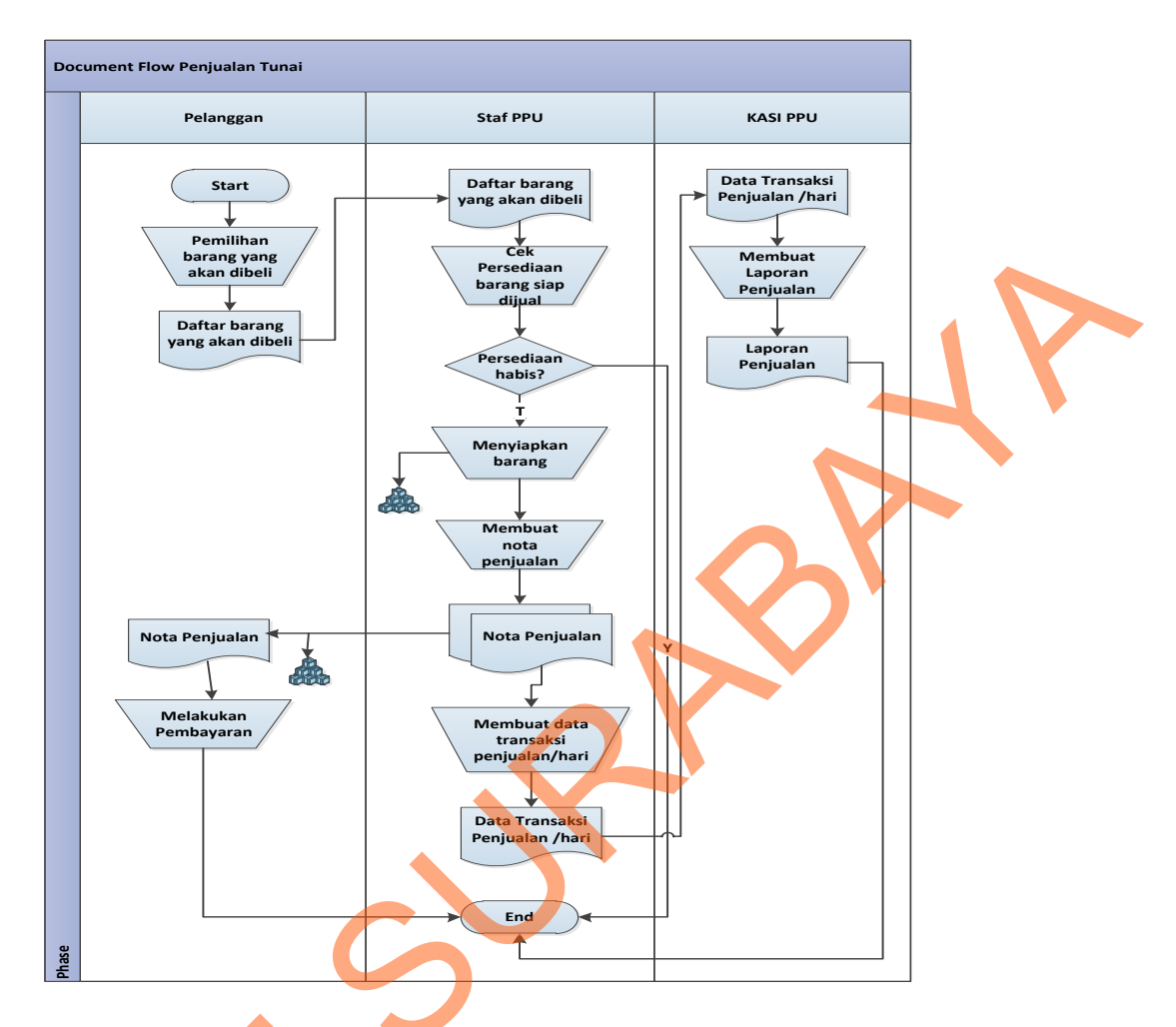

Gambar 4.1 Document Flow Penjualan Tunai

# 4.2 Desain Sistem

Setelah melakukan analisis sistem yang ada maka penulis membuat desain sistem. Desain sistem dibuat untuk mencari solusi pada perusahaan tersebut. Dalam pembuatan desain sistem ini penulis menggambarkan sistem yang baru melalui *System flow, Context Digram, HIPO, Data flow diagram, Entity relationship diagram,* Struktur tabel, dan desain I/O. Adapun penjelasannya sebagai berikut:

### 4.2.1 System Flow Penjualan Tunai

Berdasarkan *document flow* diatas maka dapat disusun *system flow* yng menunjukkan bagaimana proses-proses yang digunakan sebagai penunjang dalam pembuatan sistem infomasi penjualan BULOG Mart pada Perum BULOG Sub Divre Surabaya Utara. Berikut adalah gambar alur penjualan tersistem :

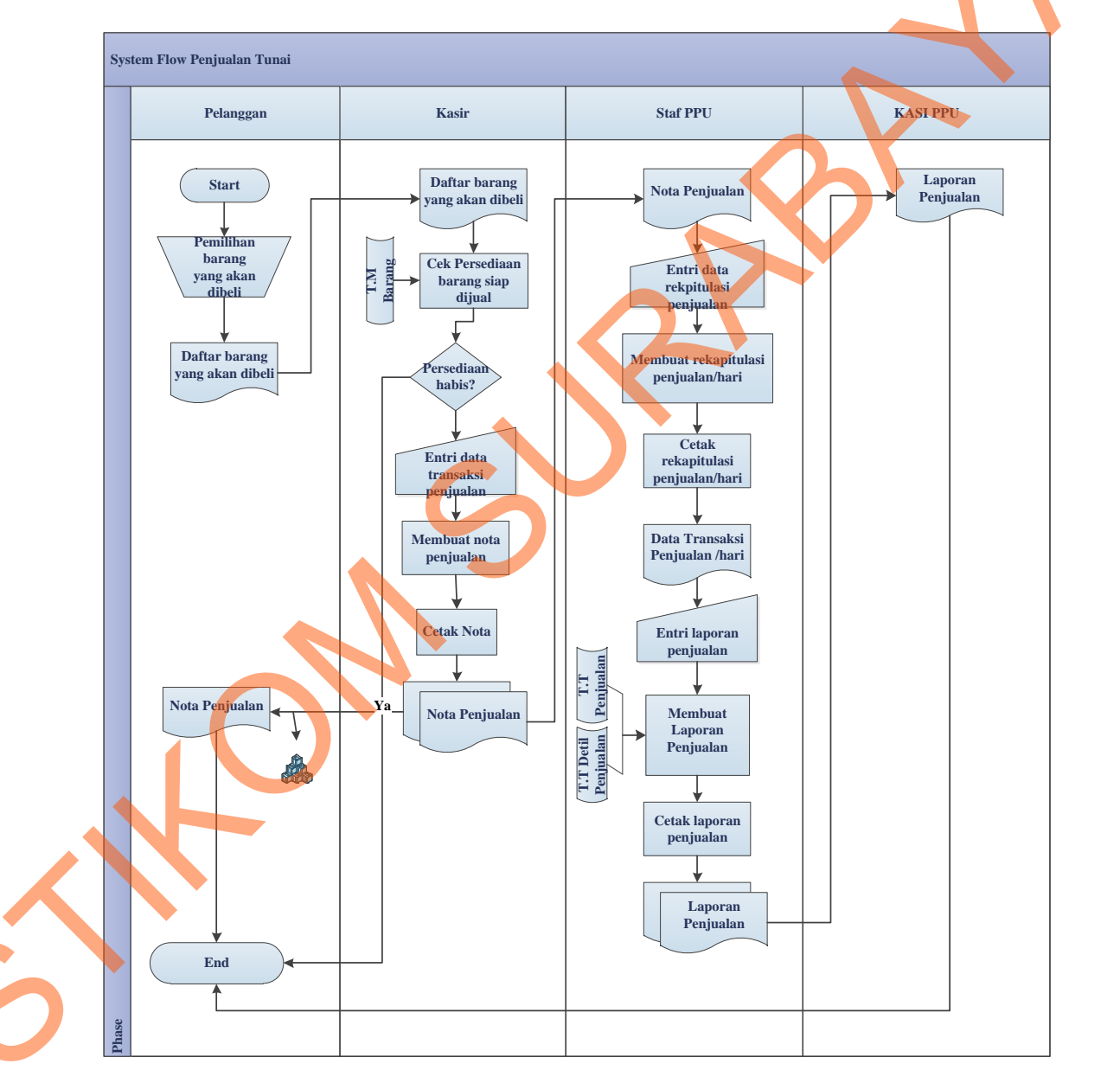

Gambar 4.2 System Flow Penjualan Tunai

#### 4.2.2 Data Flow Diagram (DFD)

Data Flow Diagram (DFD) merupakan suatu diagram yang menggunakan notasi-notasi untuk menggambarkan arus dari data sistem, yang penggunaannya sangat membantu untuk memahami sistem secara logika, tersruktur dan jelas. DFD merupakan alat bantu dalam menggambarkan atau menjelaskan DFD ini sering disebut juga dengan nama Bubble chart, Bubble diagram, model proses, diagram alur kerja, atau model fungsi.

#### 1. Context Diagram

*Context Diagram* dari sistem penjualan pada BULOG Mart ini menggambarkan secara umum proses yang terjadi perusahaan tersebut. Pada *context diagram* ini melibatka 3 *entity* yaitu pelanggan, Staf PPU dan KASI PPU seperti yang digambarkan pada gambar 4.3.

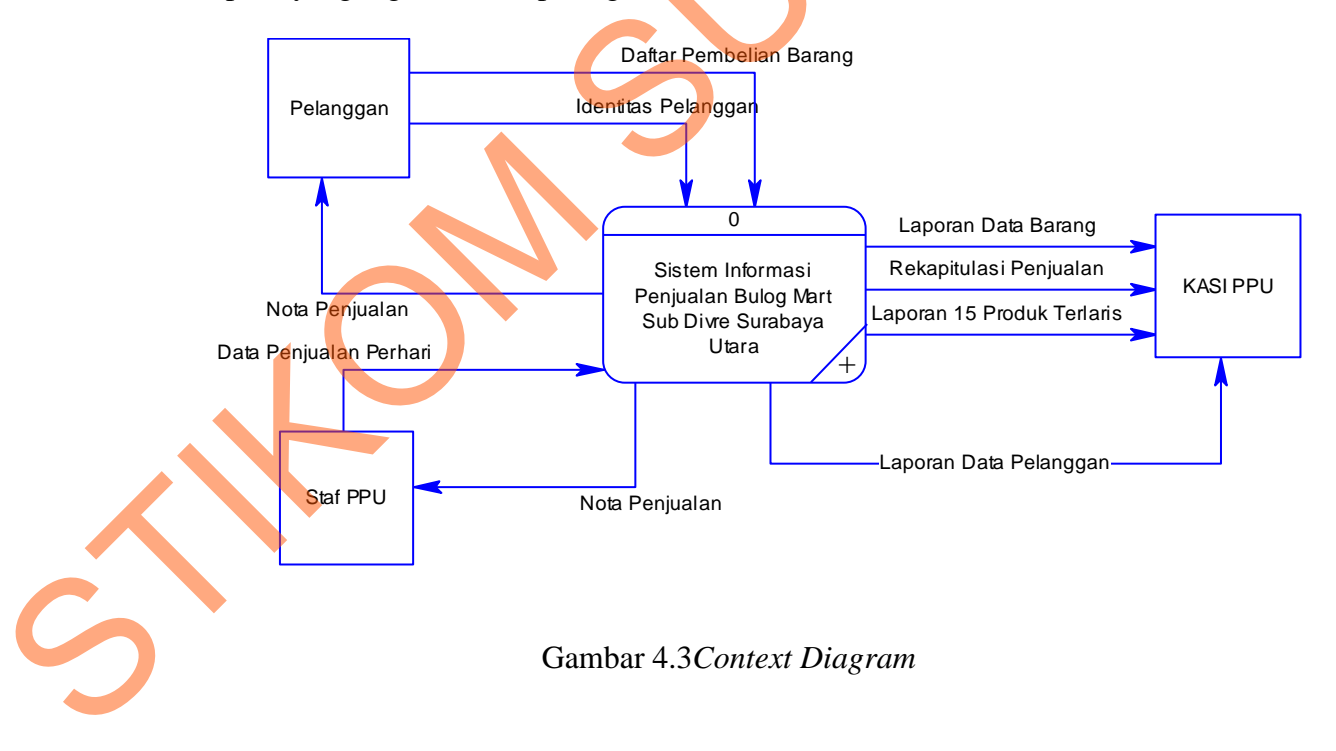

### 2. DFD level 0 Sistem Penjualan

DFD level 0 merupakan hasil *decompose* dari *context diagram* yang menggambarkan proses-proses apa saja yang terdapat pada sistem penjualan BULOG Mart. DFD level 0 dapat dilihat pada gambar 4.4.

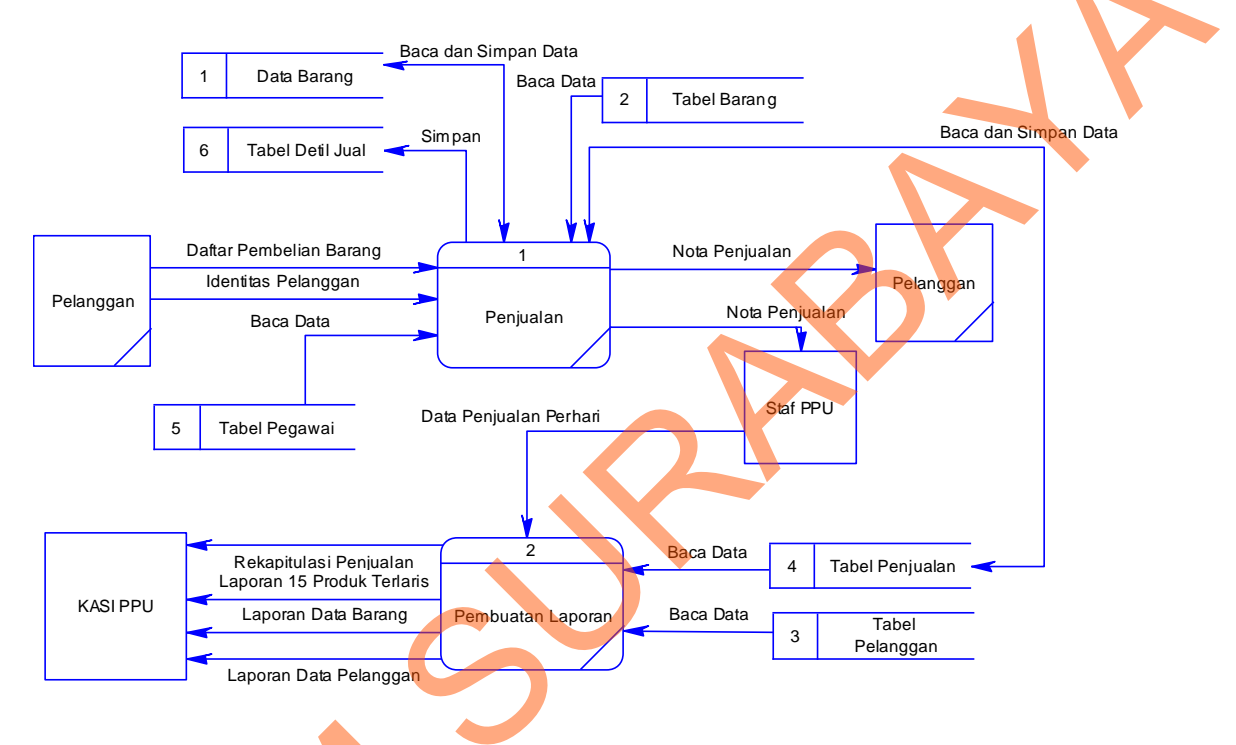

Gambar 4.4 DFD Level 0 Sistem penjualan

## 4.2.3 Perancangan Database

Dari analisis sistem diatas maka dapat dibuat untuk merancang database yaitu *Entity Relationship Diagram* (ERD) yang menggambarkan struktur database dari sistem penjualan BULOG Mart yang terdiri dari *Conceptual Data Model* dan *Physical Data Model*.

#### 1. Conceptual Data Model (CDM)

Conceptual Data Model (CDM) ini menggambarkan relasi antara tabel yang satu dengan tabel yang lain. Berikut ini merupakan tabel-tabel yang terdapat dalam Conceptual Data Model (CDM):

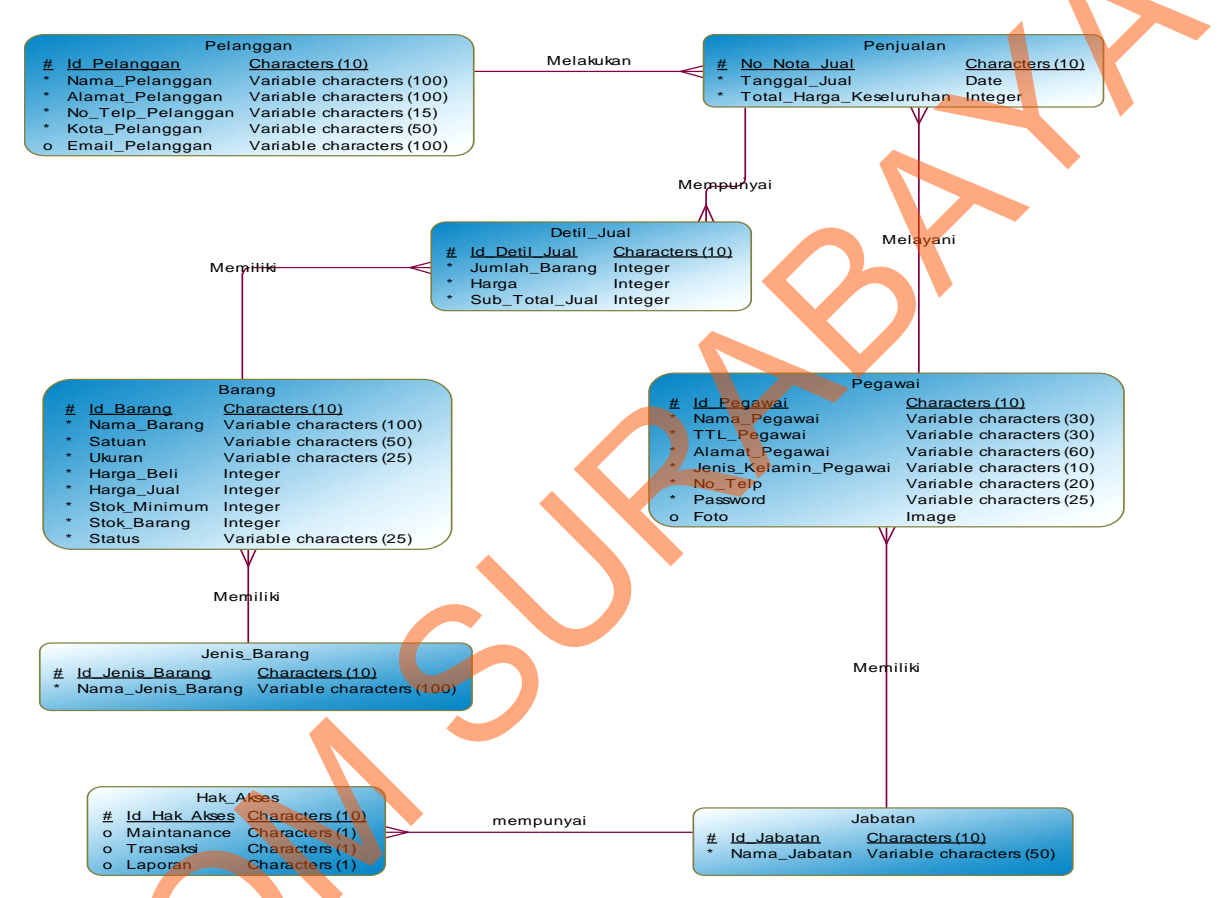

#### Gambar 4.5 Conceptual Data Model Sistem Penjualan

### 2. Physical Data Model (PDM)

*Physical Data Model* (PDM) merupakan hasil *generate* dari *Conceptual Data Model* (CDM). Perancangan PDM merupakan representasi fisik dari database. PDM menggunakan sejumlah tabel untuk menggambarkan data serta hubungan antara data-data tersebut. Berikut PDM yang ada pada sistem penjualan Bulog Mart.

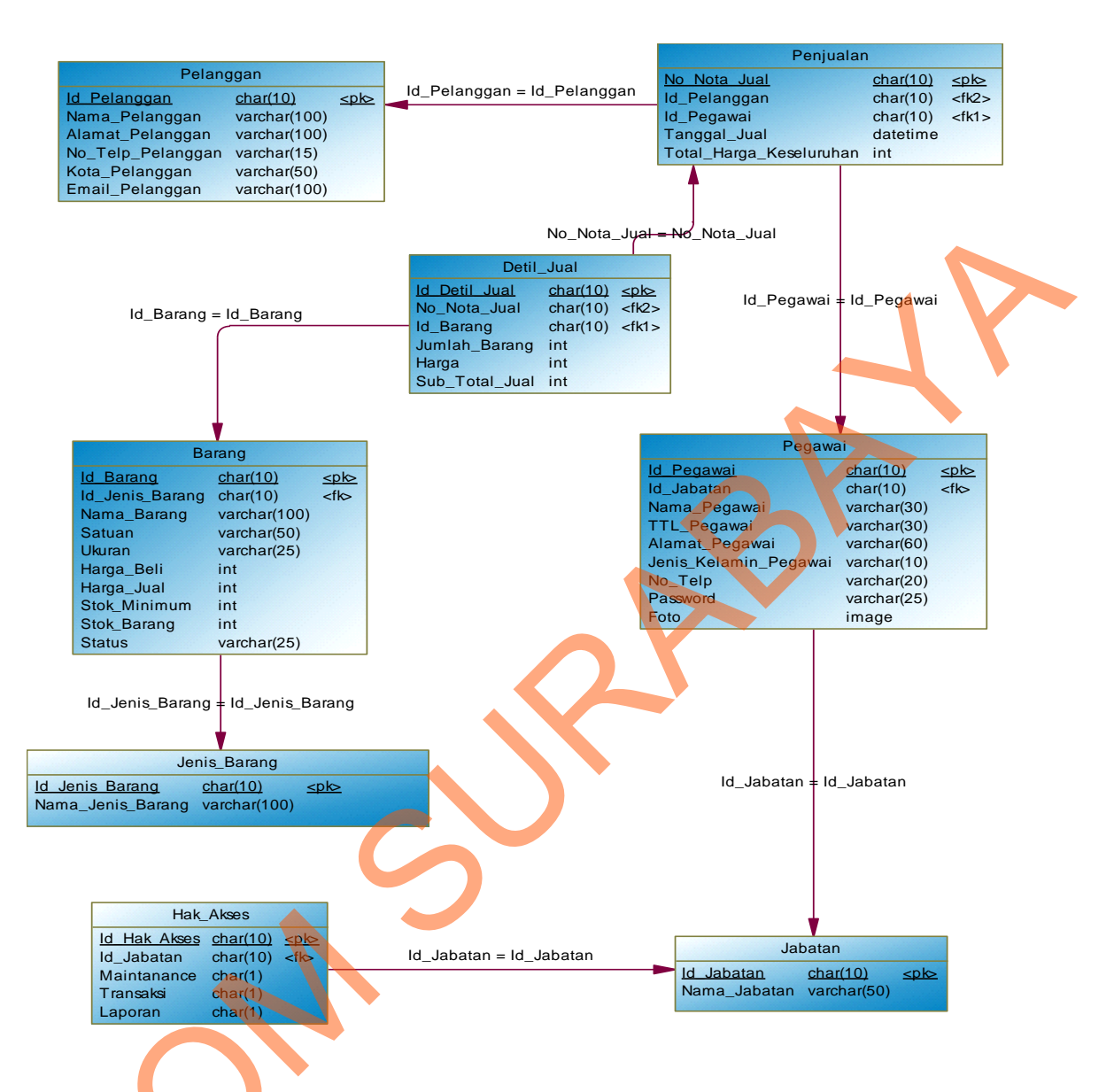

#### Gambar 4.6Physical Data Model Sistem Penjualan

### 4.2.4 Struktur Tabel

Struktur tabel pada sistem informasi penjualan BULOG Mart Sub Divre

Surabaya Utara adalah sebagai berikut:

#### a. Tabel Hak Akses

| Nama Tabel  | : Hak Akses    |
|-------------|----------------|
| Primary Key | : Id Hak Akses |
| Foreign Key | : Id_Jabatan   |

# Tabel 4.1 Tabel Hak Akses

|   | No.    | Field                   | d          | Туре                | Length        | Key         |          |
|---|--------|-------------------------|------------|---------------------|---------------|-------------|----------|
|   | 1.     | 1. Id_Hak_Akses         |            | Char                | 10            | Primary Key |          |
|   | 2.     | Id_Jabatan              |            | Char                | 10            | Foreign Key | <b>V</b> |
|   | 2.     | Maintan                 | ance       | Char                | 1             | ~           | •        |
|   | 3.     | Transa                  | ıksi       | Char                | 1             |             |          |
|   | 4.     | Lapor                   | an         | Char                | 1             | 0           |          |
|   | b. Tal | oel Jabatan<br>ma Tabel | : Jabatan  |                     |               |             |          |
|   | Pri    | mary Key                | : Id_Jabat | an                  |               |             |          |
|   | For    | reig Key                | :-         |                     |               |             |          |
|   | Fu     | ngsi                    | : Tabel un | ntuk memasukkan o   | lata Jabatan  |             |          |
|   |        |                         | Ta         | bel 4.2 Tabel Jabat | an            |             |          |
|   | No.    | Field                   |            | Туре                | Length        | Key         |          |
|   | 1.     | Id_Jaba                 | tan        | Char                | 10            | Primary Key |          |
|   | 2.     | Nama_Jal                | batan      | Varchar             | 50            |             |          |
|   |        |                         |            |                     |               |             |          |
| 6 | c. Tał | oel Pelanggan           |            |                     |               |             |          |
|   | Na     | ma Tabel                | : Pelangga | an                  |               |             |          |
|   | Pri    | mary Key                | : Id_Pelar | nggan               |               |             |          |
|   | For    | reig Key                | : -        |                     |               |             |          |
|   | Fu     | ngsi                    | : Tabel un | ntuk memasukkan o   | lata-data pel | anggan      |          |

| No. | Field             | Туре    | Length | Key         |
|-----|-------------------|---------|--------|-------------|
| 1.  | Id_Pelanggan      | Char    | 10     | Primary Key |
| 2.  | Nama_Pelanggan    | Varchar | 100    |             |
| 3.  | Alamat_Pelanggan  | Varchar | 100    |             |
| 4.  | No_Telp_Pelanggan | Varchar | 15     |             |
| 5.  | Kota_pelanggan    | Varchar | 50     |             |
| 6.  | Email_Pelanggan   | Varchar | 100    | 2           |

Tabel 4.3 Tabel Pelanggan

# d. Tabel Barang

Nama Tabel : Barang

Primary Key : Id\_Barang

Foreig Key : Id\_Jenis\_Barang

Fungsi

: Tabel untuk memasukkan data-data barang

Tabel 4.4 Tabel Barang

| 0. | Rieka           | Type     | Length | Кеу         |
|----|-----------------|----------|--------|-------------|
| 1. | Id_Barang       | Char     | 10     | Primary Key |
| 2. | Id_Jenis_Barang | Char     | 10     | Foreign Key |
| 3. | Nama_Barang     | Varchar  | 100    |             |
| 4. | Satuan          | Varchar  | 50     |             |
| 5. | Ukuran          | Varchar  | 25     |             |
| 6. | Harga_Beli      | Integer  |        |             |
| 7. | Harga_Jual      | Intenger |        |             |

| 8.                            | Stok_Minimum                                                               | Intenger             |              |                 |
|-------------------------------|----------------------------------------------------------------------------|----------------------|--------------|-----------------|
| 0                             | Stok Barang                                                                | Intender             |              |                 |
| 9.                            | Stok_Darang                                                                | Inteliger            |              |                 |
| 10.                           | Status                                                                     | Intenger             |              |                 |
| e. Tab<br>Nar<br>Prir<br>Fore | el Jenis Barang<br>na Tabel : Jabatan<br>nary Key : Id_Jeni<br>eig Key : - | is_Barang            |              | 2               |
| Fun                           | gsi : Tabel u                                                              | intuk memasukkan     | data jenis b | parang.         |
|                               | Tabo                                                                       | el 4.5 Tabel Jenis B | Barang       |                 |
| No.                           | Field                                                                      | Туре                 | Length       | Key             |
| 1.                            | Id_Jenis_Barang                                                            | Char                 | 10           | Primary Key     |
| 2.                            | Nama_Jenis_Barang                                                          | Varchar              | 100          |                 |
| f. Tab                        | el Pegawai                                                                 |                      |              |                 |
| Nar                           | na Tabel : Pegawa                                                          | ai                   |              |                 |
| Prir                          | nary Key : Id_Peg                                                          | awai                 |              |                 |
| For                           | eign Key : Id_Jaba                                                         | atan                 |              |                 |
| Fun                           | gsi : Tabel u                                                              | intuk memasukkan     | data pegaw   | ai yang menjadi |
|                               | divisi pe                                                                  | enjualan             |              |                 |
|                               |                                                                            | 4.6 Tabel Pegawa     | i            |                 |
|                               |                                                                            |                      |              |                 |

| No. | Field      | Туре | Length | Key         |
|-----|------------|------|--------|-------------|
| 1.  | Id_Pegawai | Char | 10     | Primary Key |
| 2.  | Id_Jabatan | Char | 10     | Foreign Key |

| 3. | Nama_ Pegawai         | Varchar | 30 |  |
|----|-----------------------|---------|----|--|
| 4. | TTL_ Pegawai          | Varchar | 30 |  |
| 5. | Alamat_Pegawai        | Varchar | 60 |  |
| 6. | Jenis_Kelamin_Pegawai | Varchar | 10 |  |
| 7. | No_Telp               | Varchar | 20 |  |
| 8. | Password              | Varchar | 25 |  |
| 9. | Foto                  | Image   |    |  |

# g. Tabel Penjualan

| No_Nota_Jual |
|--------------|
|              |

Foreign Key : Id\_Pelanggan, Id\_Pegawai

Fungsi : Tabel untuk memasukkan data penjualan

Tabel 4.7 Penjualan

| No. | Field                   | Туре      | Length | Key         |
|-----|-------------------------|-----------|--------|-------------|
| 1.  | No_Nota_Jual            | Char      | 10     | Primary Key |
| 2.  | Id_Pelanggan            | Char      | 10     | Foreign Key |
| 3.  | Id_Pegawai              | Char      | 10     | Foreign Key |
| 4.  | Tanggal_Jual            | Date Time |        |             |
| 5.  | Total_Harga_Keseluruhan | Intenger  |        |             |

h. Tabel Detail Jual

Nama Tabel : Detail \_Jual

Primary Key : Id\_Detil\_Jual

| Foreign Key | : No_Nota_Penjualan, Id_Barang |
|-------------|--------------------------------|
| <u> </u>    |                                |

Fungsi : Tabel untuk memasukkan data detail jual

Tabel 4.8 Tabel Detail Jual

| No. | Field          | Туре    | Length | Key         |          |
|-----|----------------|---------|--------|-------------|----------|
| 1.  | Id_Detil_Jual  | Char    | 10     | Primary Key | <b>V</b> |
| 2.  | No_Nota_Jual   | Char    | 10     | Foreign Key |          |
| 3.  | Id_Barang      | Char    | 10     | Foreign Key |          |
| 4.  | Jumlah_Barang  | Integer |        | 0'          |          |
| 5.  | Harga          | Integer |        |             |          |
| 6.  | Sub_Total_Jual | Integer |        |             |          |

#### 4.3 Desain Input/Output

Desain antarmuka menggunakan bahasa pemrograman Visual Basic.net 2010 dan database Microsoft SQL Server 2008. Adapun desain *Input/Output* adalah sebagai berikut:

## 4.3.1 Desain Input

Berikut ini adalah desain input yang terdapat pada aplikasi sistem penjualan pada BULOG Mart Sub Divre Surabaya Utara:

# 1. Form login

Berikut ini merupakan tampilan dari *form login* yang berfungsi untuk *validasi user* yang menggunakan aplikasi.

| LOGIN    |                |
|----------|----------------|
| USERNAME | < input >      |
| PASSWORD | < input >      |
|          | GANTI PASSWORD |
|          | Masuk Keluar   |

Gambar 4.7 Desain Form Login

# 2. Form Ganti Password

Berikut ini tampilan form Ganti Password yang digunakan jika user ingin

mengubah password seperti yang diinginkan.

| GANTI PASSWORD |              |
|----------------|--------------|
| USERNAME       | <input/>     |
| PASSWORD LAMA  | < input >    |
| PASSWORD BARU  | < input >    |
|                | Masuk Keluar |

Gambar 4.8 Desain Form Ganti Password

## 3. Form Menu Utama

Form ini adalah form yang tampil ketika *username* dan *password* sudah di validasi. Dalam form Menu Utama ini terdapat beberapa menu yang akan ditampilkan sesuai dengan sistem yang dibutuhkan.

| Menu Utama |           |         |        |
|------------|-----------|---------|--------|
| Master     | Penjualan | Laporan | Logout |
|            |           |         |        |
|            |           |         |        |
|            |           |         |        |
|            |           |         |        |
|            |           |         |        |

Gambar 4.9 Desain Form Menu Utama

# 4. Form Master Pelanggan

Form master pelanggan ini digunakan untuk mengentri data pelanggan

jika status pelanggan adalah member.

| M | aster Pelanggan |                       |                   |                         |
|---|-----------------|-----------------------|-------------------|-------------------------|
|   |                 | DATA                  | PELANGGAN Car     | i:                      |
|   | ID PELANGGAN    | КІ                    | NO.TELP PELANGGAN | 031987656               |
|   | NAMA PELANGGAN  | Cahya Apriliana       | KOTA PELANGGAN    | Surabaya                |
|   | ALAMAT PELANGAN | Л Biri Biri           | EMAIL PELANGGAN   | hya.apriliana@yahoo.com |
|   |                 |                       | Simpan            | Ubah Batal              |
|   | Data Pelanggan  |                       |                   |                         |
|   |                 |                       |                   | Baru Keluar             |
| S | (               | Gambar 4.10 Desain Fo | orm Master Pelang | gan                     |

## 5. Form Cari Pelanggan

Form cari pelanggan ini digunakan untuk menginputkan data pelanggan yang telah diinputkan sebelumnya pada master/*maintenance* pelanggan secara otomatis ketika melakukan transakasi penjualan.

| ari Pelanggan  |        |                  |
|----------------|--------|------------------|
|                | Cari : |                  |
| Data Pelanggan |        |                  |
|                |        |                  |
|                |        |                  |
|                |        | Tambah Pelanggan |

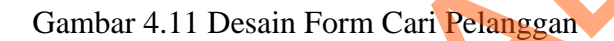

## 6. Form Master Barang

Form master barang ini digunakan untuk mengentri data barang dan untuk melihat daftar barang serta kode barang jika user memerlukan untuk suatu transaksi tertentu.

|               | DATA B         | ARANG             | Cari :                                                                |
|---------------|----------------|-------------------|-----------------------------------------------------------------------|
| ID BARANG     | BR2            | STOCK MINIMUM     | 25                                                                    |
| NAMA BARANG   | Gula BulogMart | STOCK BARANG      | 50                                                                    |
| JENIS BARANG  | Gula Pasir     | HARGA BELI BARANG | Rp 10.750,-                                                           |
| SATUAN BARANG | KG 🗸           | HARGA JUAL BARANG | Rp 11.400,-                                                           |
| UKURAN        | 1 kg           | STATUS            | <ul> <li>Tersedia</li> <li>Tidak Tersedia</li> <li>Minimum</li> </ul> |
|               |                | Simpan            | Ubah Batal                                                            |
| Data Barang   |                |                   |                                                                       |
|               |                |                   |                                                                       |

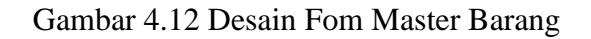

### 7. Form Tambah Barang

Berikut adalah form yang akan muncul setelah menekan tombol"tambah barang" pada form transaksi penjualan dan digunakan untuk menambah jumlah pembelian yang dilakukan oleh pelanggan yang kemudian untuk menghitung subtotal penjualan.

| TAM               | BAH BARANG     |
|-------------------|----------------|
| ID BARANG         | BR2 Cari       |
| NAMA BARANG       | Gula BulogMart |
| STOK BARANG       | 50             |
| JUMLAH BARANG     | 3              |
| HARGA JUAL BARANG | Rp 11.400,-    |
| SUB TOTAL         | Rp 34.200,-    |

Gambar 4.13 Desain Form Tambah Barang

## 8. Form Cari Barang

Form ini tampil ketika tombol "cari" pada form tambah barang muncul yang digunakan untuk mengambil data barang yang dibutuhkan secara otomatis ketika melakukan transaksi penjualan.

|                  | Cari Barang<br>Cari : |            |
|------------------|-----------------------|------------|
|                  | Data Barang           |            |
| $\boldsymbol{c}$ | Tam                   | bah Barang |

Gambar 4.14 Desain Fom Cari Barang

# 9. Form Jenis Barang

Form ini digunakan untuk pengelompokan berbagai macam jenis

barang/komoditi yang ada pada BULOG Mart.

| JE                              | NIS BARANG       |   |
|---------------------------------|------------------|---|
| ID JENIS BARANG<br>JENIS BARANG | J3<br>Gula Pasir | X |
| Simpan                          | Ubah Batal       | • |
| Daftar Jenis Barang             | Cari :           |   |
|                                 |                  |   |
|                                 | Ram Kalua        |   |

Gambar 4.15 Desain Form Jenis Barang

# 10. Form Master Pegawai

Berikut adalah desain form master pegawai yang digunakan untuk mnginputkan data pegawai baru dan harus mempunyai password untuk hak akses.

| Mas | ster Pegawai                                  | DAT                                                                                          | A PEGAWAI                                    | Cari :                                                       |
|-----|-----------------------------------------------|----------------------------------------------------------------------------------------------|----------------------------------------------|--------------------------------------------------------------|
|     | JABATAN DEGAWAI ALAMAT PEGAWAI ALAMAT PEGAWAI | Staf PPU<br>JB 1 PI<br>Caca<br>Surabaya, 22 April 1992<br>J. Siwalan Kerto No 65<br>Surabaya | JENIS KELAMIN<br>NO TELP<br>PASSWORD<br>FOTO | Laki-Laki     Perempuan     081145678900     ASDF     Unggah |
|     | Data Pegawai                                  |                                                                                              | Simpa                                        | n Ubah Batal                                                 |
|     |                                               |                                                                                              |                                              | Baru Keluar                                                  |

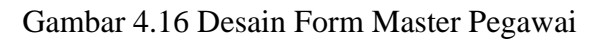

### 11. Form Jabatan

Form ini digunakan untuk menyimpan data tentang jabatan dan menginputkan data jika ada jabatan baru, setiap jabatan mempunyai id untuk membedakannya.

|                | JABATAN     |  |
|----------------|-------------|--|
| ID JABATAN     | JB1         |  |
| NAMA JABATAN   | KASI PPU    |  |
| Simpan         | Ubah Batal  |  |
| Daftar Jabatan |             |  |
|                | Cari :      |  |
|                |             |  |
|                |             |  |
|                |             |  |
|                | Baru Keluar |  |

Gambar 4.17 Desain Form Jabatan

# 12. Form Transaksi Penjualan

Berikut adalah desain form transaksi penjualan yang digunakan untuk

mencatat transaksi penjualan tunai.

|   | Transaksi Penjualan                                             | Form Tra                 | ansaksi Penjua         | alan        |           |
|---|-----------------------------------------------------------------|--------------------------|------------------------|-------------|-----------|
|   | Input Data<br>No.Nota Jual : [<br>Tanggal Jual: [<br>Pegawal: [ | 00001<br>02 Januari 2012 | Pelanggan :<br>Total : |             |           |
| S | Detil Transaksi Pe                                              | njualan<br>Nama Barang   | Harga Satuan           | Jumlah Beli | Sub Total |
|   |                                                                 |                          | Total Harga            | a : Rp.     | Keluar    |

Gambar 4.18 Desain Form Transaksi Penjualan

### **13. Form Pembayaran**

Form berikut digunakan untuk menghitung sisa bayar.

| PEM          | BAYARAN |  |  |
|--------------|---------|--|--|
| TOTAL        | 34200   |  |  |
| JUMLAH BAYAR | 50000   |  |  |
| KEMBALI      | 15800   |  |  |

Gambar 4.19 Desain Form Pembayaran

### 4.3.2 Desain Output

Berikut ini adalah desain output yang terdapat pada aplikasi sistem penjualan pada BULOG Mart Sub Divre Surabaya Utara:

# **1. Laporan Data Barang**

Berikut ini merupakan desain output laporan data barang yang berfungsi untuk membantu manajemen memberi informasi mengenai macam-macam barang yang tersedia pada perusahaan :

Gambar 4.20 Desain Laporan Data Barang

#### 2. Rekapitulasi Penjualan

Berikut ini merupakan desain output rekapitulasi hasil penjualan yang berfungsi untuk membantu manajemen memberi informasi mengenai transaksi penjualan per bulan :

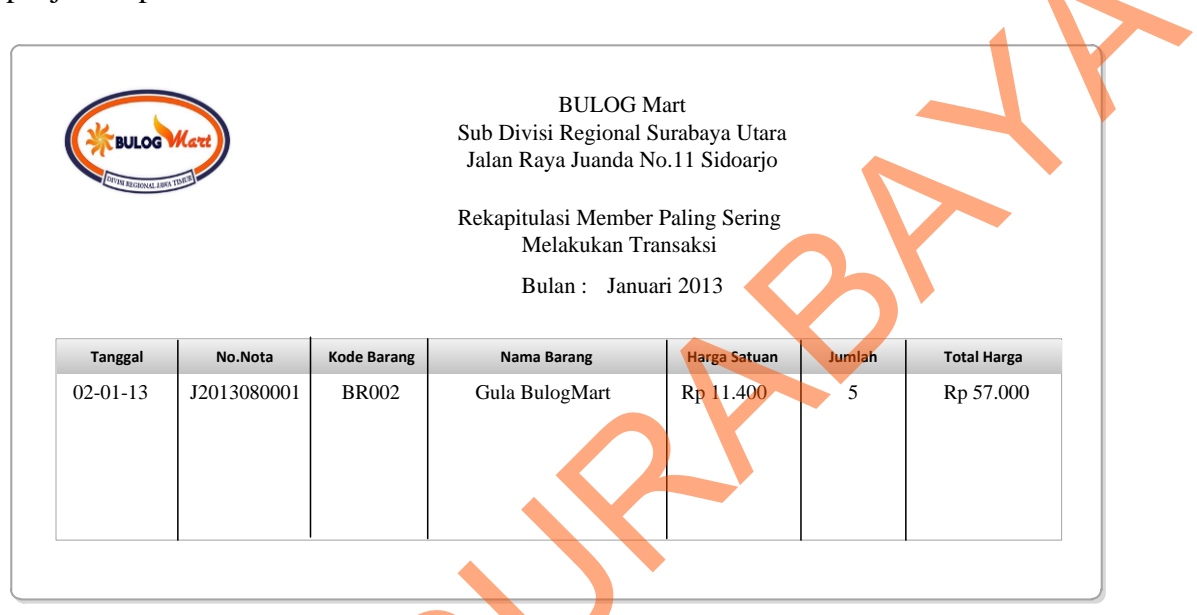

# Gambar 4.21 Desain Rekapitulasi Penjualan

# 3. Laporan 15 Produk Terlaris

Berikut ini merupakan desain output penjualan produk terlaris yang berfungsi untuk membantu manajemen memberi informasi mengenai produk yang paling laris atau diminati masyarakat, sehingga dapat meningkatkan penjualan :

S

| En en en en en en en en en en en en en en | ANA TEMP | ) Sub<br>Jal | BULOG Mart<br>Divisi Regional Surabaya<br>lan Raya Juanda No.11 Sic<br>Laporan 15 Produk Terla<br>Bulan : Januari 2013 | i Utara<br>loarjo<br>ris |   |
|-------------------------------------------|----------|--------------|----------------------------------------------------------------------------------------------------|--------------------------|---|
|                                           | No.      | Kode Barang  | Nama Barang                                                                                                    | Jumlah Penjualan         |   |
|                                           | 1.       | BR2          | Gula Pasir Raja Gula 1 kg                                                                                              | 50 kg                    |   |
|                                           | 2.       | BR7          | Gula BulogMart                                                                                                    | 48 kg                    |   |
|                                           | 3.       | BR10         | Migor Lovina Revil 1 lt                                                                                                | 38 jirigen               |   |
|                                           | 4.       | BR3          | Migor Lolita 900 ml                                                                                                    | 35 pouck                 |   |
|                                           | 5.       | BR15         | Beras T.Agung                                                                                                    | 30 kg                    |   |
|                                           |          |              |                                                                                                    |                          | L |

Gambar 4.22 Desain Laporan 15 Produk Terlaris

# 4. Nota Penjualan

Berikut ini merupakan desain output nota penjualan yang akan diserahkan

pada pelanggan sebagai bukti pembayaran data bagi perusahaan.

| BULOC    | Summer Su                           | BU<br>Ib Divisi Re<br>alan Raya J | ULOG Mart<br>egional Surabays<br>uanda No.11 Sic                                    | u Utara<br>Ioarjo  |
|----------|-------------------------------------|-----------------------------------|-------------------------------------------------------------------------------------|--------------------|
| NOTA N   | o.J2013080001                       |                                   | Ta                                                                                  | nggal : 08/26/2013 |
| Nama Mem | ber : < <nama member="">&gt;</nama> | Barang                            | Harga                                                                               | asir : Candra      |
|          |                                     |                                   |                                                                                     |                    |
|          |                                     | Total :                           | <b>Rp.</b> <<7                                                                      | otal Pembelian>>   |
|          |                                     | Jumlah<br>Kembal                  | Bayar : Rp. < <j<br>li : Rp. &lt;<k< th=""><th>umlah Bayar&gt;&gt;</th></k<></j<br> | umlah Bayar>>      |
|          | Gambar 4.23 D                       | esain Not                         | a Penjualan                                                                         |                    |

#### 5. Laporan Data Member

Berikut ini merupakan desain output laporan data member/pelanggan yang berfungsi untuk membantu manajemen memberi informasi mengenai data member.

| BULOG Mart         Sub Divisi Regional Surabaya Utara         Jalan Raya Juanda No.11 Sidoarjo         Laporan Data Member         Bulan : Januari 2013         Id Pelanggan       Alamat       No Telp       Kota       Email | iber.        |                |                                            |                                               |             |       |          |
|----------------------------------------------------------------------------------------------------|--------------|----------------|--------------------------------------------|-----------------------------------------------|-------------|-------|----------|
| Laporan Data Member<br>Bulan : Januari 2013                                                                                                    | BULOG        | art            | BUL<br>Sub Divisi Regio<br>Jalan Raya Juar | OG Mart<br>onal Surabaya U<br>nda No.11 Sidoa | tara<br>rjo |       | <b>7</b> |
| Bulan : Januari 2013                                                                                                    |              |                | Laporan I                                  | Data Member                                   |             |       |          |
| Id Pelanggan Nama Pelanggan Alamat No Telp Kota Email                                                                                                    |              |                | Bulan :                                    | Januari 2013                                  |             |       |          |
|                                                                                                    | Id Pelanggan | Nama Pelanggan | Alamat                                     | No Telp                                       | Kota        | Email |          |

Gambar 4.24 Desain Laporan Data Member

#### 4.4 Implementasi Sistem

Berdasarkan desain I/O diatas, penulis dapat segera melakukan proses selanjutnya yaitu membuat aplikasi sesuai dengan tujuan. Setelah aplikasi selesai dibuat, maka tahap selanjutnya adalah melakukan implementasi sistem. Implementasi sistem yang dimaksud disini adalah melakukan pengujian apakah aplikasi/sistem yang dibuat berjalan sesuai dengan yang diharapkan.

#### 4.4.1 Kebutuhan Sistem

Pada tahap ini dijelaskan kebutuhan sistem yang harus dipersiapkan oleh pengguna yang meliputi penrangkat keras dan perangkat lunak untuk mendukung berjalannya aplikasi/sistem yang dibuat.

Untuk Perangkat Keras, minimal pengguna harus mempersiapkan spesifikasi sebagai berikut :

- 1. Intel Pentium 4 CPU 2.00 Ghz
- 2. Memory 512 MB RAM
- 3. VGA 64 GB

Sedangakan untuk perangkat lunak untuk mendukung jalannya sistem/aplikasi ini adalah :

1. Microsoft Windows XP Profesional

2. Microsoft SQL Server 2008

#### 4.4.2 Pembahasan Pemakaian Sistem

Berikut merupakan langkah-langkah dan penjelasan dari pemakaian sistem penjualan pada Bulog Mart Sub Divre Surabaya Utara :

### 1. Form Login

Form *Login* ini digunakan untuk mengontrol jalannya suatu sistem yang terkait dengan hak akses *user* yang akan menjalankan sistem tersebut. *User* yang tidak memiliki hak akses terhadap sistem, maka tidak dapat menggunakan sistem tersebut maka setiap *user* akan memiliki id user beserta sandi. Hal ini dilakukan untuk menjaga keamanan data. Berikut adalah tampilan dr form *Login* :

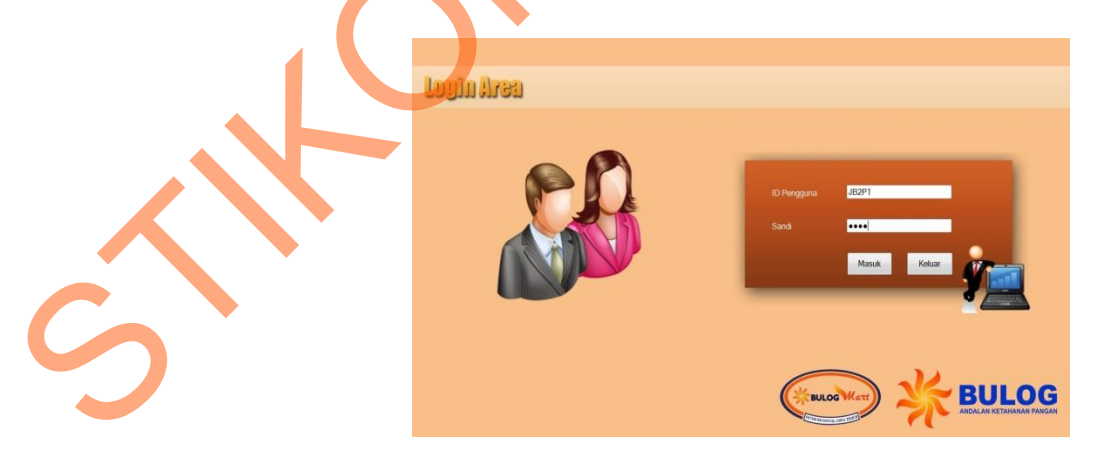

Gambar 4.25 Tampilan Form Login

Jika id user dan sandi yang diinputkan oleh *user* salah maka akan tampil peringatan seperti pada gambar 4.26

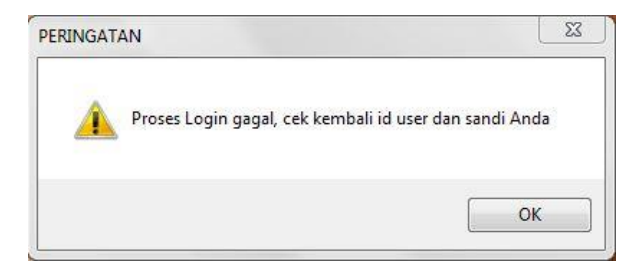

Gambar 4.26 Pesan gagal Login

### 2. Form Menu Utama

Pada form Menu Utama ini terdapat berbagai menu yang terkait dengan transaksi penjualan tunai seperti menu pemeliharaan data (*maintanance*), penjualan dan laporan. Pada menu pemeliharaan data (*maintanance*) dan laporan terdapat sub –sub menu yang dapat dipilih sesuai kebutuhan *user*. Menu yang ditampilkan sesuai dengan siapa yang melakukan login. Selain menu tersebut juga terdapat menu *Logout* dan Keluar, kedua form tersebut sama-sama memiliki tujuan untuk keluar, perbedaanya jika menu *Logout* dipilih maka *user* akan keluar namun tak keluar dari aplikasi sedangkan jika menu keluar dipilih maka akan tampil pesan untuk konfirmasi. Berikut tampilan pesan konfirmasi :

| Konfirmasi                      |
|---------------------------------|
| Apakah anda yakin ingin keluar? |
| OK Cancel                       |
|                                 |

Gambar 4.27 Pesan Konfirmasi Keluar Aplikasi

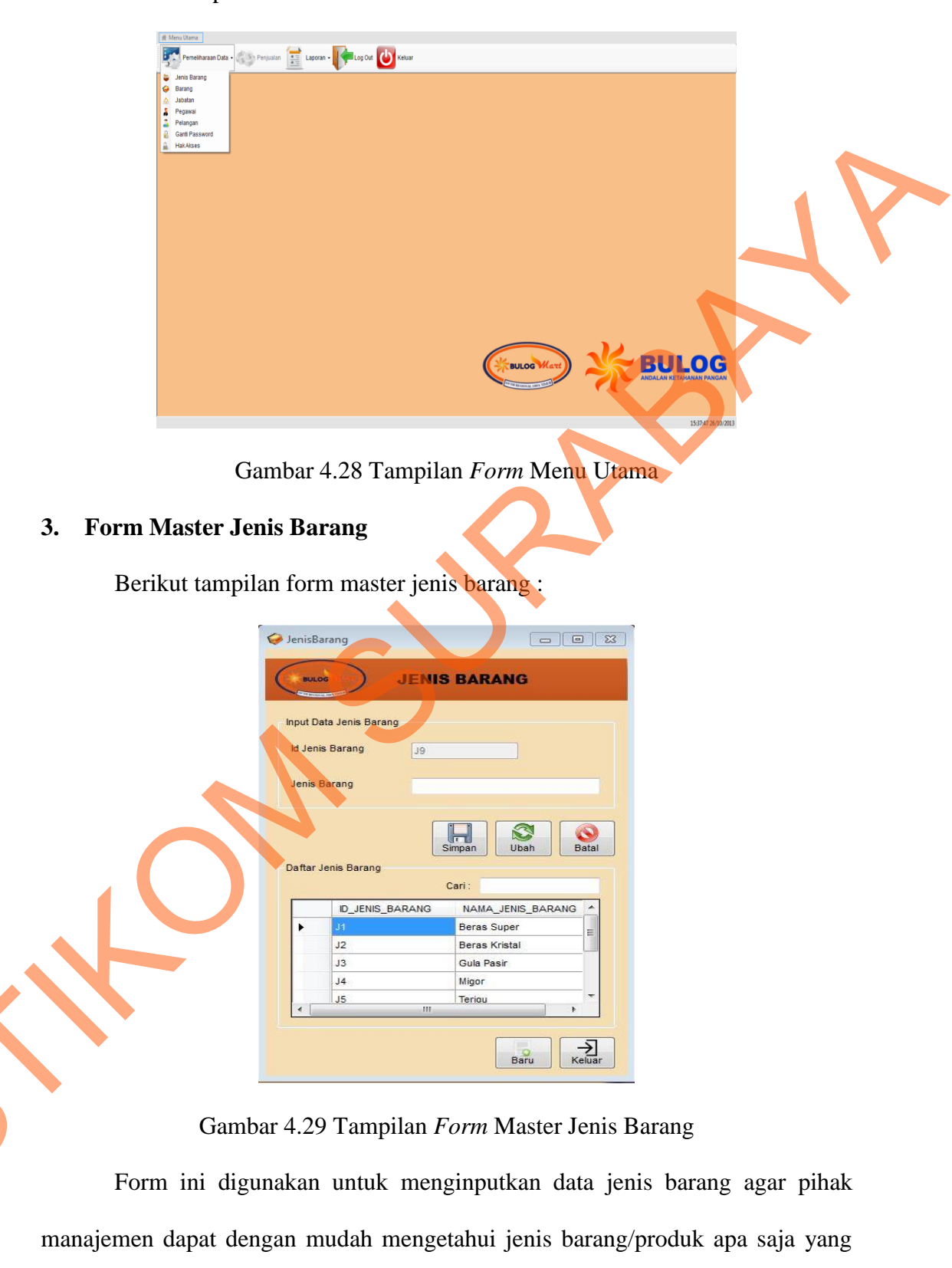

terdapat dalam perusahaan. Pada form ini ada dua data yang harus diisi yaitu Id

Berikut tampilan form menu utama:

51

jenis barang yang akan terisi otomatis sehingga tidak ada redudansi data (kesamaan data) dan jenis barang yang akan diinputkan misal: beras, kopi, teh dll. Selain itu juga ada fasilitas pencarian data sehingga dapat mempercepat proses pencarian. Dalam *form* ini terdapat beberapa button yang memiliki fungsi masing-masing, yaitu :

- 1. Button simpan, berfungsi untuk menyimpan data yang diinputkan oleh user.
- 2. *Button* ubah, berfungsi untuk mengubah/*update* data yang sudah diinputkan sebelumnya dengan cara memilih data dalam tabel yang berada di bawah inputan.
- 3. *Button* batal, berfungsi untuk membatalkan transaksi yang dilakukan oleh *user*. Ketika *user* menekan tombol batal maka secara otomatis data akan terhapus dari *field- field* yang telah diisi sebelumnya.
- 4. *Button* baru, berfungsi untuk menambah data baru yang ingin diinputkan oleh *user*. Ketika pertama kali membuka form, *user* harus menekan tombol baru untuk mengaktifkan *field-field* yang akan diisi data.
- 5. Button keluar, berfungsi keluar dari transaksi pada form jenis barang.

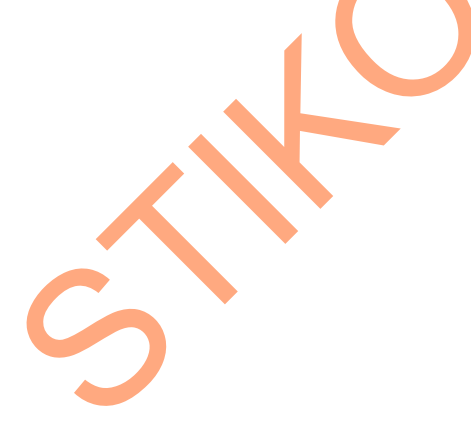

#### 4. Form Master Barang

3.

|                                                            |                                                                                              | DAT                                                                                                    | A BARANG                                                                                                    |                                                                                                    |                                 |                                      |   |  |
|------------------------------------------------------------|----------------------------------------------------------------------------------------------|----------------------------------------------------------------------------------------------------|----------------------------------------------------------------------------------------------------|----------------------------------------------------------------------------------------------------|---------------------------------|--------------------------------------|---|--|
|                                                            |                                                                                              |                                                                                                    |                                                                                                    |                                                                                                    | Cari :                          |                                      | - |  |
| ut Data                                                    |                                                                                              |                                                                                                    |                                                                                                    |                                                                                                    |                                 |                                      |   |  |
| Barang                                                     | BR5                                                                                          |                                                                                                    | Stok Minimum                                                                                                    | 50                                                                                                    | ÷                               |                                      |   |  |
|                                                            |                                                                                              |                                                                                                    | Stok Barano                                                                                                    | 95                                                                                                    |                                 |                                      |   |  |
| ama barang                                                 | Beras Ex Sidoarjo                                                                            | Prapto                                                                                                    | and any                                                                                                    |                                                                                                    |                                 |                                      |   |  |
| anis Barang                                                | Beras Super                                                                                  |                                                                                                    | Harga Beli Barang                                                                                                    | 7250                                                                                                    |                                 |                                      |   |  |
| atuan Barang                                               | Sak                                                                                          |                                                                                                    | Harga Jual Barang                                                                                                    | 7260                                                                                                    |                                 |                                      |   |  |
|                                                            | Court                                                                                        |                                                                                                    | Status                                                                                                    | 0.7                                                                                                    |                                 |                                      |   |  |
| kuran                                                      | 25 Kg                                                                                        |                                                                                                    | Status                                                                                                    | Ierse                                                                                                    |                                 | rersedia                             |   |  |
| ta Barang                                                  |                                                                                              |                                                                                                    |                                                                                                    |                                                                                                    | ,,                              |                                      |   |  |
|                                                            | 3 NAMA_JENIS_B                                                                               | AR NAMA_BARANG                                                                                                | SATUAN UK                                                                                                    | URAN H                                                                                                    | ARGA_BELI                       | HARGA_JUAL                           |   |  |
| ID_BARANO                                                  |                                                                                              |                                                                                                    | Sak 25                                                                                                    | Kg 75                                                                                                    | 500                             | 8000                                 |   |  |
| ID_BARANO<br>BR4                                           | Beras Super                                                                                  | Beras Ex Bondo                                                                                                | and the second second second second second second second second second second second second second second second                                                                                                    | the second second second second second second second second second second second second second second second s |                                 | 1 Annual States                      |   |  |
| ID_BARANG<br>BR4<br>BR5<br>BR5                             | Beras Super<br>Beras Super                                                                   | Beras Ex Bondo<br>Beras Ex Sidoarj                                                                            | Sak 251                                                                                                    | Kg 7                                                                                                    | 250                             | 7260                                 |   |  |
| BR4<br>BR5<br>BR6<br>BP7                                   | Beras Super<br>Beras Super<br>Beras Super                                                    | Beras Ex Bondo<br>Beras Ex Sidoarj<br>Beras Ex Gresik<br>Beras Marab Ev                                       | Sak 251<br>Sak 251                                                                                                    | Kg 71<br>Kg 72                                                                                                 | 250<br>250                      | 7260<br>7260                         |   |  |
| ID_BARANC<br>BR4<br>BR5<br>BR6<br>BR7<br>BR8               | Beras Super<br>Beras Super<br>Beras Super<br>Beras Kristal<br>Beras Kristal                  | Beras Ex Bondo<br>Beras Ex Sidoarj<br>Beras Ex Gresik<br>Beras Merah Ex<br>Beras Super Bon                    | Sak         251           Sak         251           Sak         251           Sak         251           Sak         251                                                                                                    | Kg 71<br>Kg 72<br>Kg 75<br>Kg 86                                                                               | 250<br>250<br>500               | 7260<br>7260<br>8000                 |   |  |
| ID_BARANC<br>BR4<br>BR5<br>BR6<br>BR7<br>BR8<br>BR8<br>BR9 | Beras Super<br>Beras Super<br>Beras Super<br>Beras Kristal<br>Beras Kristal<br>Beras Kristal | Beras Ex Bondo<br>Beras Ex Sidoari.<br>Beras Ex Gresik<br>Beras Merah Ex<br>Beras Super Bon<br>Beras Super La | Sak         251           Sak         251           Sak         251           Sak         251           Sak         251           Sak         251           Sak         251           Sak         251           Sak         251 | Kg 7<br>Kg 7<br>Kg 75<br>Kg 80<br>Kg 80                                                                        | 250<br>250<br>500<br>000<br>300 | 7260<br>7260<br>8000<br>8000<br>8600 |   |  |
| ID_BARANC<br>BR4<br>BR5<br>BR6<br>BR7<br>BR8<br>BR9        | Beras Super<br>Beras Super<br>Beras Kristal<br>Beras Kristal<br>Beras Kristal                | Beras Ex Bondo<br>Beras Ex Sidoari<br>Beras Ex Gresik<br>Beras Merah Ex<br>Beras Super Bon<br>Beras Super La  | Sak         251           Sak         25           Sak         25           Sak         25           Sak         25           Sak         25           Sak         25           Sak         25                                  | Kg 7<br>Kg 72<br>Kg 75<br>Kg 86<br>Kg 85                                                                       | 250<br>250<br>500<br>000<br>300 | 7260<br>7260<br>8000<br>8000<br>8600 |   |  |

Gambar 4.30 Tampilan Form Master Barang

Form master barang ini berfungsi untuk mencatat data-data barang secara detil, sehingga informasi yang didapat tentang barang pun bisa lengkap. Untuk id barang akan tampil secara otomatis, status barang akan terisi otomatis sesuai dengan inputan stok minimum dan stok barang yang ada. Dalam *form* ini terdapat beberapa *button* yang memiliki fungsi masing-masing, yaitu :

- 1. Button simpan, berfungsi untuk menyimpan data yang diinputkan oleh user.
- 2. *Button* ubah, berfungsi untuk mengubah/*update* data yang sudah diinputkan sebelumnya dengan cara memilih data dalam tabel yang berada di bawah inputan.

*Button* batal, berfungsi untuk membatalkan transaksi yang dilakukan oleh *user*. Ketika *user* menekan tombol batal maka secara otomatis data akan terhapus dari *field- field* yang telah diisi sebelumnya.

- 4. *Button* baru, berfungsi untuk menambah data baru yang ingin diinputkan oleh *user*. Ketika pertama kali membuka form, *user* harus menekan tombol baru untuk mengaktifkan *field-field* yang akan diisi data.
- 5. Button keluar, berfungsi keluar dari transaksi pada form master barang.
  - 23 Jabatan JABATAN Pemeliharaan Data Jabatan ld Jabatan JB2 Nama Jabatan STAF PPU Daftar Jabatan Ca ID JABATAN NAMA JABATAN KASI PPU JB1 JB3 KASIR Kelua Baru

5. Form Master Jabatan

Gambar 4.31 Tampilan Form Master Jabatan

Form master jabatan ini berfungsi untuk mencatat data tentang jabatan yang setip jabatan mempunyai id jabatan untuk mengetahui dan menggolongkan jabatan. Untuk id jabatan akan tampil secara otomatis.

Dalam *form* ini terdapat beberapa *button* yang yang memiliki fungsi masingmasing, yaitu :

1. Button simpan, berfungsi untuk menyimpan data yang diinputkan oleh user.

2. *Button* ubah, berfungsi untuk mengubah/*update* data yang sudah diinputkan sebelumnya dengan cara memilih data dalam tabel yang berada di bawah inputan.

- Button batal, berfungsi untuk membatalkan transaksi yang dilakukan oleh user. Ketika user menekan tombol batal maka secara otomatis data akan terhapus dari *field- field* yang telah diisi sebelumnya.
- 4. *Button* baru, berfungsi untuk menambah data baru yang ingin diinputkan oleh *user*. Ketika pertama kali membuka form, *user* harus menekan tombol baru untuk mengaktifkan *field-field* yang akan diisi data.
- 5. Button keluar, berfungsi keluar dari transaksi pada form master jabatan.

# 8 MasterPegawai DATA PEGAWAI Cari Input Data Jahatar KASI PPL Laki-Lak Perempua JB1P 081-67893456 Surabaya, 27 Maret 2010 ID\_PEGAWA PEGAWAI ID\_JABATAN NAMA\_JABATAN TTL\_PEGAWA ALAMAT\_PEGAWA JENIS\_K Baru Keluar

#### 6. Form Master Pegawai

Gambar 4.32 Tampilan Form Master Pegawai

Form master pegawai ini berfungsi untuk mencatat data-data pegawai secara rinci, sehingga informasi yang didapat tentang pegawai pun bisa lengkap. Untuk id pegawai akan tampil secara otomatis setelah memilih jabatan untuk pegawai karena id pegawai adalah gabungan anatar id jabatan dan id pegawai itu sendiri. Dalam *form* ini terdapat beberapa *button* yang yang memiliki fungsi masing-masing, yaitu :

- 1. Button simpan, berfungsi untuk menyimpan data yang diinputkan oleh user.
- 2. *Button* ubah, berfungsi untuk mengubah/*update* data yang sudah diinputkan sebelumnya dengan cara memilih data dalam tabel yang berada di bawah inputan.
- 3. *Button* batal, berfungsi untuk membatalkan transaksi yang dilakukan oleh *user*. Ketika *user* menekan tombol batal maka secara otomatis data akan terhapus dari *field- field* yang telah diisi sebelumnya.
- 4. *Button* baru, berfungsi untuk menambah data baru yang ingin diinputkan oleh *user*. Ketika pertama kali membuka form, *user* harus menekan tombol baru untuk mengaktifkan *field-field* yang akan diisi data.
- 5. *Button* keluar, berfungsi keluar dari transaksi pada form master barang.
- 6, Button unggah, berfungsi untuk mengambil foto dari tempat penyimpanan.

|          | -     |                                                           |                                                                                                    | DATA                                                                                                    | PELANGGA                                                                                                    | N                                                                       |                                                                                      |
|----------|-------|-----------------------------------------------------------|----------------------------------------------------------------------------------------------------|----------------------------------------------------------------------------------------------------|----------------------------------------------------------------------------------------------------|-------------------------------------------------------------------------|--------------------------------------------------------------------------------------|
|          |       |                                                           |                                                                                                    |                                                                                                    |                                                                                                    |                                                                         | Cari :                                                                               |
| Id F     | Pelan | ggan                                                      | K2                                                                                                    |                                                                                                    | No. Telp Pe                                                                                                    | slanggan                                                                | 031-8567899                                                                          |
| Na       | ma P  | elanggan                                                  | Christy Mitha Renata                                                                                                    | 1                                                                                                    | Kota Pelan                                                                                                    | iggan                                                                   | Kupang, NTT                                                                          |
| Ale      | amat  | Pelanggan                                                 | Jb. Pondok Nirwana b                                                                                                    | lok A13                                                                                                    | Email Pelar                                                                                                    | nggan                                                                   | Christy.renata@yahoo.com                                                             |
| <u>.</u> |       |                                                           |                                                                                                    |                                                                                                    |                                                                                                    |                                                                         |                                                                                      |
| Data     | Pela  | nggan                                                     | NAMA PELANGGA                                                                                                    |                                                                                                    |                                                                                                    |                                                                         | Simpan Dubah                                                                         |
| Data     | Pela  | nggan<br>ID_PELANGGAN<br>K1                               | NAMA_PELANGGA                                                                                                    | ALAMAT_PELANG                                                                                                    | NO_TELP_PELANC                                                                                                    | 6 KOTA_PELAN                                                            | Simpan Dubah                                                                         |
| Data     | Pela  | nggan<br>ID_PELANGGAN<br>K1                               | NAMA_PELANGGA<br>Lulut Fitriyanigrum<br>Christy Mtha Re                                                                                    | ALAMAT_PELANG<br>JI Berdikari Indah<br>JI. Pondok Nirwa                                                                                | NO_TELP_PELANC<br>087-856797861<br>031-8567899                                                                    | 5 KOTA_PELAN<br>Surabaya<br>Kupang, NTT                                 | Simpan Ubah                                                                          |
| Data     | Pela  | nggan<br>ID_PELANGGAN<br>K1<br>K3                         | NAMA_PELANGGA<br>Lulut Fitriyanigrum<br>Christy Mtha Re<br>Farah Priminta Ar                                                               | ALAMAT_PELANG<br>JI Berdikari Indah<br>JI Pondok Nirwa<br>JI Kletek no 4 Sid                                                           | NO_TELP_PELANC<br>087-856797861<br>031-9567899<br>085-623456785                                                   | KOTA_PELAN<br>Surabaya<br>Kupang, NTT<br>Sidoarjo                       | NGGA EMAIL_PELANGGA<br>-<br>-<br>Christyrenala@<br>Farah_primita@                    |
| Data     | Pela  | nggan<br>ID_PELANGGAN<br>K1<br>K2<br>K3<br>K4             | NAMA_PELANGGA<br>Lulut Fitriyanigrum<br>Christy Mitha Re<br>Farah Priminta Ar<br>Novita Rahmawati                                          | ALAMAT_PELANG<br>JI Berdikari Indah<br>JI Pondok Nirwa.<br>JI Kletek no 4 Sid<br>JI-Pondok Nirwan                                      | NO_TELP_PELANC<br>087-856797861<br>031-8567999<br>085-623456789<br>083-834567890                                  | 3 KOTA_PELAN<br>Surabaya<br>Kupang, NTT<br>Sidoarjo<br>Surabaya         | ISImpan Uban<br>NGGA EMAIL_PELANGGA<br>-<br>Christy renatia@<br>Farah_priminta@<br>- |
| Data     | Pela  | nggan<br>ID_PELANGGAN<br>K1<br>K2<br>K3<br>K4<br>K5       | NAMA_PELANGGA<br>Lulut Fitriyanigrum<br>Christy Mitha Re<br>Farah Primitta Ar<br>Novita Rahmavati<br>Relina Ayudhia                        | ALAMAT_PELANG<br>JI Berdikari Indah<br>JI Pendok Nirwa<br>JI Kletek no 4 Sid<br>JI Dendok Nirwan<br>JI. Napoleon 3                     | NO_TELP_PELANC<br>087-856797861<br>031-8567899<br>085-623456785<br>083-834567890<br>098-723456789                 | KOTA_PELAN<br>Surabaya<br>Kupang, NTT<br>Sidoarjo<br>Surabaya<br>Madura | ISIMA EMAL PELANGGA<br>- Christy renating<br>Farah_primita@<br>- Relina@yahoo.c      |
| Data     | Pela  | nggan<br>10_PELANGGAN<br>K1<br>K2<br>K3<br>K4<br>K5<br>K6 | NAMA_PELANGGA<br>Lulut Fitriyanigrum<br>Christy Mitha Re<br>Farah Priminta Ar<br>Novita Rahmawati<br>Relina Ayudhia<br>Beby Mutiara Islami | ALAMAT_PELANG<br>JI Berdikari Indah<br>JI Pondok Nirwa<br>JI Ketek no 4 Sid<br>JI.Pondok Nirwan<br>JI. Napoleon 3<br>JI Biri Biri no 8 | NO_TELP_PELANC<br>087-556797861<br>031-8567899<br>085-823456785<br>083-834567890<br>098-723456789<br>031-12345123 | 5 KOTA_PELAN<br>Surabaya<br>Sidoarjo<br>Surabaya<br>Madura<br>Gresik    | ISIMPAN Ubah                                                                         |

7. Form Master Pelanggan/Member

Gambar 4.33 Tampilan Form Master Pelanggan/Member

Form master pelanggan ini berfungsi untuk mencatat data-data pelanggan. Pelanggan disini diasumsikan hanya sebagai member saja. Id pelanggan akan tampil secara otomatis. Dalam *form* ini terdapat beberapa *button* yang yang memiliki fungsi masing-masing, yaitu :

- 1. Button simpan, berfungsi untuk menyimpan data yang diinputkan oleh user.
- Button batal, berfungsi untuk membatalkan transaksi yang dilakukan oleh user. Ketika user menekan tombol batal maka secara otomatis data akan terhapus dari *field- field* yang telah diisi sebelumnya.
- 3. *Button* baru, berfungsi untuk menambah data baru yang ingin diinputkan oleh *user*. Ketika pertama kali membuka form, *user* harus menekan tombol baru untuk mengaktifkan *field-field* yang akan diisi data.
- 4. *Button* keluar, berfungsi keluar dari transaksi pada form master barang.
- 5. Button unggah, berfungsi untuk mengambil foto dari tempat penyimpanan.
  - 1 Ganti Sandi **GANTI SANDI** Silahkan Mengganti Sandi Anda Id Pengguna jb1p1 Sandi Lama ...... Konfimasi Sandi Lam harmadji Sandi Baru .... Konfimasi Sandi Baru 12345  $\rightarrow$ H Simpan Keluar

### 8. Form Master Ganti Sandi

### Gambar 4.34 Tampilan Form Master Ganti Sandi

Form master ganti sandi ini digunakan untuk mengganti sandi lama dengan sandi yang baru. Sandi lama akan muncul secara otomatis ketika *user* menginputkan id pegawai. Lalu *user* diminta untuk mengisi *field* konfirmasi sandi lama. Jika konfirmasi sandi lama tidak cocok, maka akan muncul pesan seperti berikut :

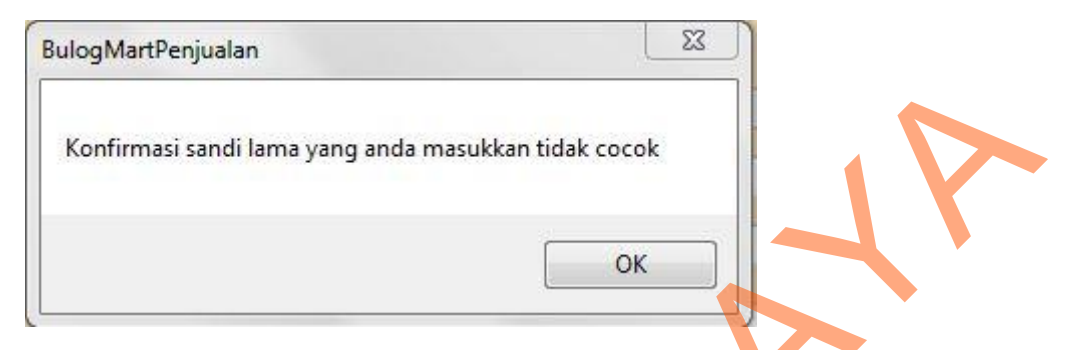

Gambar 4.35 Pesan Konfimasi Sandi Lama

Kemudian *user* menginputkan sandi baru dan diminta konfirmasi untuk sandi barunya. Jika konfirmasi sandi baru yang diinputkan tidak cocok maka akan tampil pesan seperti berikut :

| ulogMartPenjualan          |            |              | X    |
|----------------------------|------------|--------------|------|
| Konfirmasi sandi baru yang | anda masul | kkan tidak c | ocok |
|                            |            |              | OK   |

Gambar 4.36 Pesan Konfimasi Sandi Baru

Dalam *form* ini terdapat beberapa *button* yang yang memiliki fungsi masing-masing, yaitu :

1. Button simpan, berfungsi untuk menyimpan data yang diinputkan oleh user.

Button keluar, berfungsi keluar dari transaksi pada form master ganti sandi.

2.

#### 9. Form Master Hak Akses

Gambar 4.37 Tampilan Form Master Hak Akses

Form master hak akses ini digunakan untuk memberi hak akses kepada user berdasarkan fungsinya. Pemberian hak akses pada form ini ditampilkan dalam bentuk *check*. Dalam *form* ini terdapat beberapa *button* yang yang memiliki fungsi masing-masing, yaitu :

- 1. Button simpan, berfungsi untuk menyimpan data yang diinputkan oleh user.
- 2. *Button* keluar, berfungsi keluar dari transaksi pada form master hak akses.

#### 10. Form Transaksi Penjualan

Berikut adalah tampilan form transaksi penjualan, form ini digunakan untuk menginputkan data transaksi penjualan. No nota jual, tanggal jual dan nama pegawai (kasir) yang sedang melayani otomatis tampil.

Dalam *form* ini terdapat beberapa *button* yang yang memiliki fungsi masing-masing, yaitu :

- 1. Button simpan, berfungsi untuk menyimpan data yang diinputkan oleh user.
- 2. Button keluar, berfungsi keluar dari transaksi pada form transaksi penjualan.

| put Data Pe | enjualan Liha | t Data Penjualan |               |       |                |         |  |
|-------------|---------------|------------------|---------------|-------|----------------|---------|--|
| No Nota     | Jual          | J201310021       |               | Total |                |         |  |
| Tanggal     | Jual          | 27-10-2013       |               | 119   | 300            |         |  |
| Nama Pe     | egawai        | Endah            |               |       |                |         |  |
| News        |               |                  |               |       |                |         |  |
| Namare      | langgan       |                  | D Cari        |       |                | Kembali |  |
| List Da     | ata Barang    |                  |               |       |                |         |  |
|             | Tambah Bar    | ang              |               |       |                |         |  |
|             | ID_BARA       | NG NAMA_BARANG   | JUMLAH_BARANG | HARGA | SUB_TOTAL_JUAL |         |  |
|             | BR17          | Migor Lolita     | 2             | 9700  | 19400          |         |  |
|             | BR26          | Kopi Lanang      | 5             | 14300 | 71500          |         |  |
|             | 0000          | Kedelai Lokal    | 4             | 7100  | 28400          |         |  |
|             | BRZZ          |                  |               |       |                |         |  |

Gambar 4.38 Tampilan Form iput data Transaksi Penjualan

Untuk *field* nama pelanggan tidak harus diisi karena setiap pelanggan yang membeli belum tentu menjadi member. Jika pelanggan menjadi member, *user* dapat menambahkan nama pelanggan dengan menekan tombol cari. Pada *form* cari pelanggan ini terdapat link tambah pelanggan, yang berfungsi menampilkan form master pelanggan untuk menambah data pelanggan/member baru pada saat transaksi penjualan berlangsung. Berikut adalah tampilan *form* cari pelanggan :

| C    | 101.00 I                                                         | CARI PELAN                                                                                                    | GGAN                                                                                                    |                                                                                                    |       |
|------|------------------------------------------------------------------|----------------------------------------------------------------------------------------------------|----------------------------------------------------------------------------------------------------|----------------------------------------------------------------------------------------------------|-------|
|      |                                                                  | Ca                                                                                                    | ri :                                                                                                    |                                                                                                    |       |
| Daft | ar Pelanggan                                                     |                                                                                                    |                                                                                                    |                                                                                                    |       |
| Daft | ar Pelanggan<br>ID_PELANGGAN                                     | NAMA_PELANGGA                                                                                                    | ALAMAT_PELANG                                                                                                    | NO_TELP_F                                                                                                    | *     |
| Daft | ar Pelanggan<br>ID_PELANGGAN<br>K1                               | NAMA_PELANGG/                                                                                                    | ALAMAT_PELANG                                                                                                    | NO_TELP_F                                                                                                    | -     |
| Daft | ar Pelanggan<br>ID_PELANGGAN<br>K1<br>K2                         | NAMA_PELANGG/<br>Lulut Fitriyanigrum<br>Christy Mitha Re                                                            | ALAMAT_PELANG<br>JI Berdikari Indah<br>JI. Pondok Nirwa                                                                                                    | NO_TELP_F<br>087-8567974<br>031-856789!                                                                           | * H   |
| Daft | ID_PELANGGAN<br>K1<br>K2<br>K3                                   | NAMA_PELANGG/<br>Lulut Fitriyanigrum<br>Christy Mitha Re<br>Farah Priminta Ar                                       | ALAMAT_PELANG<br>JI Berdikari Indah<br>JI. Pondok Nirwa<br>JI Kletek no 4 Sid                                                                                                    | NO_TELP_F<br>087-8567971<br>031-8567891<br>085-623456                                                             | * H   |
| Daft | Ar Pelanggan<br>ID_PELANGGAN<br>K1<br>K2<br>K3<br>K4             | NAMA_PELANGG/<br>Lulut Fitriyanigrum<br>Christy Mitha Re<br>Farah Priminta Ar<br>Novita Rahmawati                   | ALAMAT_PELANG<br>JI Berdikari Indah<br>JI. Pondok Nirwa<br>JI Kletek no 4 Sid<br>JI.Pondok Nirwan                                                                                               | <ul> <li>NO_TELP_F</li> <li>087-8567974</li> <li>031-8567899</li> <li>085-6234567</li> <li>083-8345674</li> </ul> | * III |
| Daft | Ar Pelanggan<br>ID_PELANGGAN<br>K1<br>K2<br>K3<br>K3<br>K4<br>K5 | NAMA_PELANGG/<br>Lulut Fitriyanigrum<br>Christy Mitha Re<br>Farah Priminta Ar<br>Novita Rahmawati<br>Relina Ayudhia | <ul> <li>ALAMAT_PELANG</li> <li>JI Berdikari Indah</li> <li>JI. Pondok Nirwa</li> <li>JI Kletek no 4 Sid</li> <li>JI.Pondok Nirwan</li> <li>JI.Pondok Nirwan</li> <li>JI. Napoleon 3</li> </ul> | NO_TELP_F<br>087-8567974<br>031-8567899<br>085-623456<br>083-8345674<br>098-723456                                | * H * |

Gambar 4.39 Tampilan Form Cari Pelanggan

Kemudian untuk menambahkan jumlah barang dan menghitung subtotal penjualan barang *user* dapat menekan tombol tambah barang dan akan tampil *form* tambah barang. Dalam *form* ini terdapat beberapa *button* yang yang memiliki fungsi masing-masing, yaitu :

- 1. *Button* tambah, berfungsi untuk menampilkan data barang dan memilih barang yang akan dijual.
- 2. Button batal, berfungsi untuk membatalkan transaksi.

Berikut adalah tampilan form tambah barang :

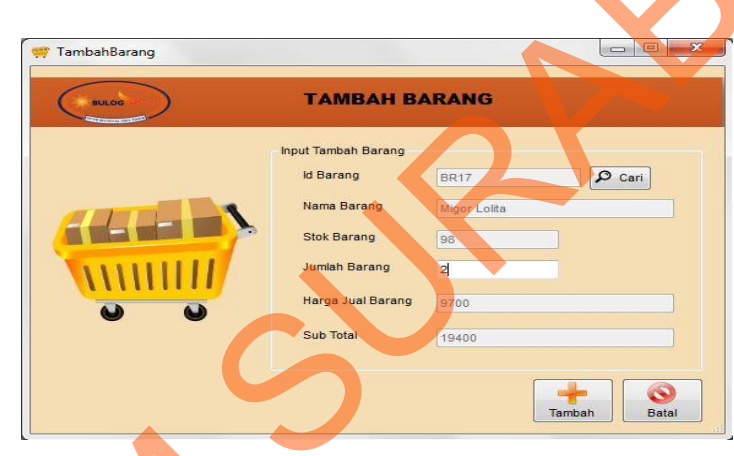

Gambar 4.40 Tampilan *Form* Tambah Barang

Awal tampilan *form* tambah barang kosong sehingga *user* harus menekan tombol cari untuk memilih data barang yang akan dijual. Berikut adalah tampilan

form cari barang :

| C     | BULOG     | CARI       | BARANG            |        |                |
|-------|-----------|------------|-------------------|--------|----------------|
|       | _         |            | Cari :            |        |                |
| Dafta | ID_BARANG | ID_JENIS_E | ARANG NAMA_BARANG | SATUAN | -              |
| •     | BR1       | J1         | Beras Ex Lamon    | Sak    | -              |
|       | BR2       | J1         | Beras Ex Tulung   | Sak    |                |
|       | BR3       | J1         | Beras Ex Tunggo   | Sak    |                |
|       | BR4       | J1         | Beras Ex Bondo    | Sak    | _              |
|       | BR5       | J1         | Beras Ex Sidoarj  | Sak    | - <del>.</del> |
| 1     | HI        |            |                   |        | •              |

Gambar 4.41 Tampilan Form Cari Barang

Setelah *user* memilih barang maka data barang akan segera tampil otomatis pada *form* tambah barang, *user* harus menginputakan jumlah barang yang akan dijual. Jika barang yang diinputkan melebihi batas stok minimum maka akan muncul informasi sebagai berikut :

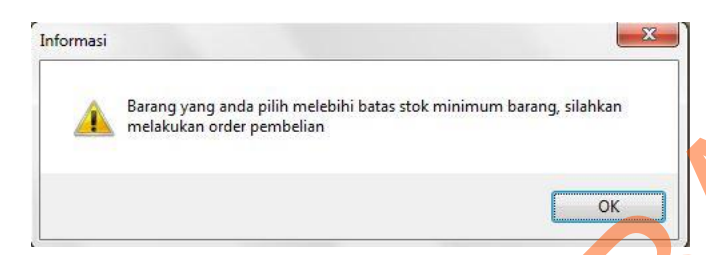

Gambar 4.42 Pesan Stok Minimum

Untuk perhitungan subtotal jual akan tampil secara otomatis kemudian jika user menekan tombol tambah, perhitungan subtotal akan masuk ke *form* transaksi penjualan dan kemudian secara otomatis *field* total akan menghitung semua subtotal jual. Ketika *user* menekan tombol simpan pada *form* transaksi penjualan maka akan tampil *form* pembayaran. Form ini digunakan untuk menghitung berapa sisa bayar (kembali) untuk mempercepat pelayanan. Berikut adalah tampilan *form* pembayaran:

| BULOG | PEMB            | AYARAN   |
|-------|-----------------|----------|
|       | Perhitungan Per | nbayaran |
| Non.  | Total Bayar :   | 119300   |
|       | Jumlah Bayar :  | 150000   |
|       | Kembali :       | 30700    |
|       |                 |          |

Gambar 4.43 Tampilan Form Pembayaran

Perhitungan sisa bayar (kembali) dilakukan secara otomatis oleh sistem mengikuti inputan jumlah bayar kemudian dikurangi oleh total bayar. Jika Jumlah bayar yang diinputkan oleh user lebih kecil dari total bayar maka akan tampil pesan sebagai berikut :

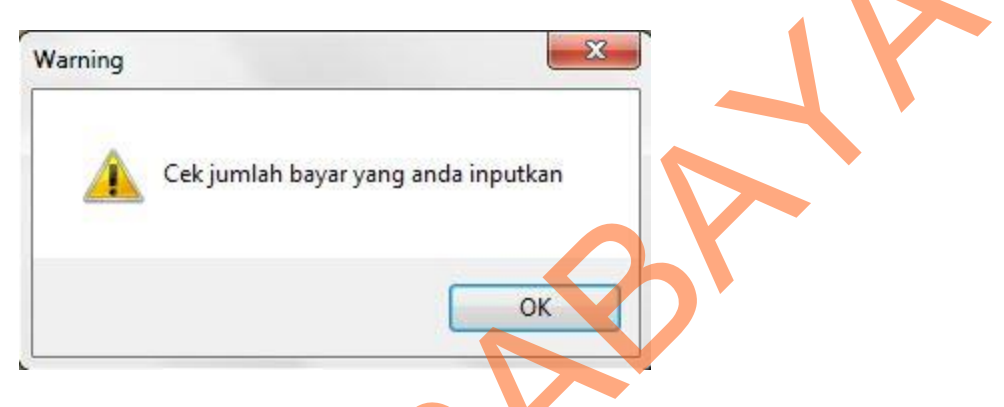

Gambar 4.44 Pesan Jumlah Bayar lebih kecil dari Total Bayar

Dalam *form* ini terdapat *button* proses yang digunakan untuk menampilkan nota penjualan. Berikut adalah tampilan nota penjualan :

|             |                         | NO                                                                                      | TA PEN                                                               | JUALAN                            |            |     |
|-------------|-------------------------|-----------------------------------------------------------------------------------------|----------------------------------------------------------------------|-----------------------------------|------------|-----|
| لیان<br>Mai | in Report               | <u>2</u> <b>E</b> ∎                                                                     | ► ₩  [                                                               | 1                                 | /1 🦓 🧟     | . • |
|             | No.No<br>Tangg<br>Kasir | Sub Divisi F<br>Jalan Raya<br>NO<br>ta : J201310021<br>gal : 27-Oktober-2013<br>: Endah | BULOG Mart<br>Regional Sura<br>Juanda No. <sup>4</sup><br>TA PENJUAI | abaya Utara<br>11 Sidoarjo<br>.AN |            | III |
|             | No.                     | Nama Barang                                                                             | Jumlah                                                               | Harga                             | Subtotal   |     |
|             | 1                       | MigorLolita                                                                             | 2                                                                    | 9.700                             | 19.400     |     |
|             | 2                       | KopiLanang                                                                              | 5                                                                    | 14.300                            | 71.500     |     |
|             | 3                       | KedelaiLokal                                                                            | 4                                                                    | 7.100                             | 28.400     |     |
|             |                         |                                                                                         | 1                                                                    | Total:                            | 119.300    |     |
|             |                         |                                                                                         | Jumlah P                                                             | embayaran :                       | 150.000,00 |     |
|             |                         |                                                                                         |                                                                      | Kembali :                         | 30.700,00  |     |
|             |                         |                                                                                         |                                                                      |                                   |            |     |

Gambar 4.45 Tampilan Form Nota Penjualan

Setelah melakukan transaksi penjualan, *user* dapat melihat data penjualan bulanan pada *form* transaksi penjualan namun pada tab yang berbeda yaitu tab lihat data penjualan. Dalam data tersebut pelanggan yang menjadi member akan terlihat namun yang tidak menjadi member hanya terlihat transaksi penjualan saja menurut nota jual dan data yang ditampilkan hanya data pada bulan saat melakukan proses transaksi saja. Dalam *form* ini terdapat *button* keluar yang digunakan keluar atau mengakhiri transaksi penjualan. Berikut adalah tampilan form transaksi penjualan bulanan pada tab lihat data penjualan :

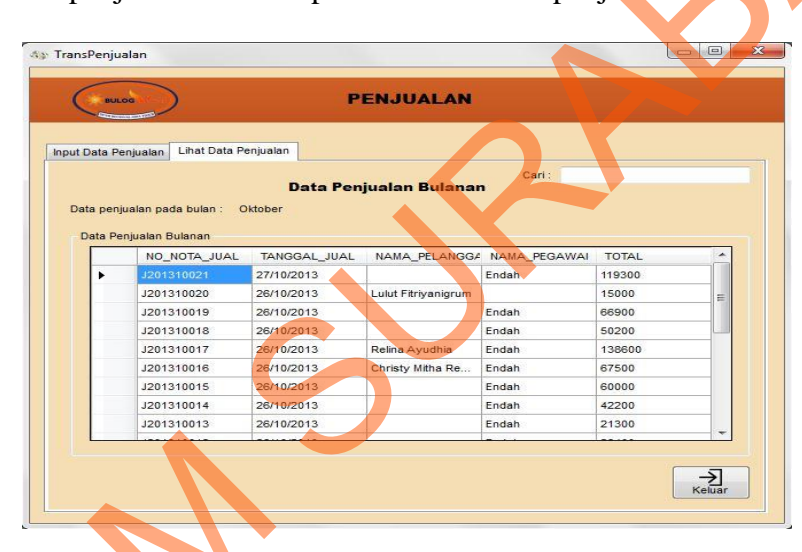

Gambar 4.46 Tampilan Form lihat data Transaksi Penjualan

#### **11.** Laporan Data Barang

Laporan data barang berfungsi untuk melihat barang /produk apa saja yang sekarang ada pada perusahaan, stok barang dan status barang. Dengan adanya laporan ini maka pihak manajemen dapat dengan mudah mendapatkan informasi tentang barang. Sehingga dapat membatu proses pengecekan data barang.

| >                       |                                                                     |                                                                                                    | LAP                                                                                                    | ORAN D                                                   | ATA BARAN                                                              | IG                                                                        |                                                                  |                                                                                                    |                                                                                           |                                      |              |        |   |   |
|-------------------------|---------------------------------------------------------------------|----------------------------------------------------------------------------------------------------|----------------------------------------------------------------------------------------------------|----------------------------------------------------------|------------------------------------------------------------------------|---------------------------------------------------------------------------|------------------------------------------------------------------|----------------------------------------------------------------------------------------------------|-------------------------------------------------------------------------------------------|--------------------------------------|--------------|--------|---|---|
| æ   🕐                   | Eg∣+ + →                                                            | н 1 /1+                                                                                                    | me,                                                                                                    |                                                          |                                                                        |                                                                           |                                                                  |                                                                                                    |                                                                                           | SAP CR                               | RYSTAL REPOR | rts• 🛛 |   |   |
| Ø                       | BULOG Met                                                           |                                                                                                    | Sub Di<br>Jalan<br>LA                                                                                    | BULC<br>visi Region<br>Raya Juan<br>PORAN D<br>Bulan :Ol | OG Mart<br>aal Surabaya J<br>ada No.11 Sido<br>ATA BARAN<br>ktober2013 | Utara<br>arjo<br>G                                                        |                                                                  |                                                                                                    |                                                                                           |                                      |              |        | 7 |   |
|                         |                                                                     |                                                                                                    |                                                                                                    |                                                          |                                                                        |                                                                           |                                                                  |                                                                                                    |                                                                                           |                                      |              |        |   |   |
| No.                     | Kode Barang                                                         | Nama Barang                                                                                                    | Jenis Barang                                                                                             | Satuan                                                   | Ukuran                                                                 | Harga Beli                                                                | Harga Jual                                                       | Stok Min                                                                                                    | Stok Barang                                                                               | Status                               | ]            |        |   | K |
| <b>N</b> o.             | Kode Barang<br>BR1                                                  | Nama Barang<br>Beras Ex Lamongan                                                                                                    | Jenis Barang<br>Beras Super                                                                              | Satuan<br>Sak                                            | Ukuran<br>25 Kg                                                        | Harga Beli<br>7.200                                                       | Harga Jual<br>7.500                                              | Stok Min<br>50                                                                                                    | Stok Barang                                                                               | Status<br>T                          |              |        |   | K |
| No. 1 2                 | Kode Barang<br>BR1<br>BR2                                           | Nama Barang<br>Beras Ex Lamongan<br>Beras Ex Tulungagung                                                                                                    | Jenis Barang<br>Beras Super<br>Beras Super                                                               | Satuan<br>Sak<br>Sak                                     | Ukuran<br>25 Kg<br>25 Kg                                               | Harga Beli<br>7.200<br>7.200                                              | Harga Jual<br>7.500<br>7.500                                     | Stok Min<br>50<br>50                                                                                                    | Stok Barang<br>51<br>83                                                                   | Status<br>T<br>T                     |              |        |   | K |
| No.<br>1<br>2<br>3      | Kode Barang<br>BR1<br>BR2<br>BR3                                    | Nama Barang<br>Beras Ex Lamongan<br>Beras Ex Tulungagung<br>Beras Ex Tunggorono                                                                                                    | Jenis Barang<br>Beras Super<br>Beras Super<br>Beras Super                                                | Satuan<br>Sak<br>Sak<br>Sak                              | Ukuran<br>25 Kg<br>25 Kg<br>25 Kg                                      | Harga Beli<br>7.200<br>7.200<br>6.800                                     | Harga Jual<br>7.500<br>7.500<br>7.400                            | <b>Stok Min</b><br>50<br>50<br>50                                                                                                    | Stok Barang<br>51<br>83<br>88                                                             | Status<br>T<br>T<br>T                |              |        |   |   |
| No.<br>1<br>2<br>3<br>4 | Kode Barang<br>BR1<br>BR2<br>BR3<br>BR4                             | Nama Barang<br>Beras Ex Lamongan<br>Beras Ex Tulungagung<br>Beras Ex Tunggorono<br>Beras Ex Bondowoso                                                                                         | Jenis Barang<br>Beras Super<br>Beras Super<br>Beras Super<br>Beras Super                                 | Satuan<br>Sak<br>Sak<br>Sak<br>Sak                       | Ukuran<br>25 Kg<br>25 Kg<br>25 Kg<br>25 Kg                             | Harga Beli<br>7.200<br>7.200<br>6.800<br>7.500                            | Harga Jual<br>7.500<br>7.500<br>7.400<br>8.000                   | <b>Stok Min</b><br>50<br>50<br>50<br>50                                                                                                    | Stok Barang<br>51<br>83<br>88<br>71                                                       | Status<br>T<br>T<br>T<br>T           |              |        |   |   |
| No. 1 2 3 4 5           | Kode Barang<br>BR1<br>BR2<br>BR3<br>BR4<br>BR5                      | Nama Barang<br>Beras Ex Lamongan<br>Beras Ex Tulungagung<br>Beras Ex Tunggorono<br>Beras Ex Bondowoso<br>Beras Ex Sidoarjo Prapto                                                             | Jenis Barang<br>Beras Super<br>Beras Super<br>Beras Super<br>Beras Super<br>Beras Super                  | Satuan<br>Sak<br>Sak<br>Sak<br>Sak<br>Sak<br>Sak         | Ukuran<br>25 Kg<br>25 Kg<br>25 Kg<br>25 Kg<br>25 Kg                    | Harga Beli<br>7.200<br>7.200<br>6.800<br>7.500<br>7.250                   | Harga Jual<br>7.500<br>7.500<br>7.400<br>8.000<br>7.260          | Stok Min<br>50<br>50<br>50<br>50<br>50                                                                                                    | <b>Stok Barang</b><br>51<br>83<br>88<br>71<br>95                                          | Status<br>T<br>T<br>T<br>T           |              |        |   |   |
| No. 1 2 3 4 5 6         | Kode Barang<br>BR1<br>BR2<br>BR3<br>BR4<br>BR5<br>BR6               | Nama Barang<br>Beras Ex Lamongan<br>Beras Ex Tulungagung<br>Beras Ex Tunggorono<br>Beras Ex Bondowoso<br>Beras Ex Sidoarjo Prapto<br>Beras Ex Gresik P Manto                                  | Jenis Barang<br>Beras Super<br>Beras Super<br>Beras Super<br>Beras Super<br>Beras Super<br>Beras Super   | Satuan<br>Sak<br>Sak<br>Sak<br>Sak<br>Sak<br>Sak         | Ukuran<br>25 Kg<br>25 Kg<br>25 Kg<br>25 Kg<br>25 Kg<br>25 Kg           | Harga Beli<br>7.200<br>7.200<br>6.800<br>7.500<br>7.250<br>7.250          | Harga Jual<br>7.500<br>7.500<br>7.400<br>8.000<br>7.260<br>7.260 | Stok Min           50           50           50           50           50           50           50           50           50           50           50           50           50       | Stok Barang           51           83           86           71           95           95 | Status<br>T<br>T<br>T<br>T<br>T      |              |        |   |   |
| No. 1 2 3 4 5 6 7       | Kode Barang<br>BR1<br>BR2<br>BR3<br>BR4<br>BR5<br>BR6<br>BR6<br>BR7 | Nama Barang<br>Beras Ex Lamongan<br>Beras Ex Tulungagung<br>Beras Ex Tunggorono<br>Beras Ex Bondowoso<br>Beras Ex Sidoarjo Prapto<br>Beras Ex Gresik P Manto<br>Beras Kerah Ex<br>Tulungagung | Jenis Berang<br>Beras Super<br>Beras Super<br>Beras Super<br>Beras Super<br>Beras Super<br>Beras Kristal | Satuan<br>Sak<br>Sak<br>Sak<br>Sak<br>Sak<br>Sak<br>Sak  | Ukuran<br>25 Kg<br>25 Kg<br>25 Kg<br>25 Kg<br>25 Kg<br>25 Kg<br>25 Kg  | Harga Beli<br>7.200<br>7.200<br>6.800<br>7.500<br>7.250<br>7.250<br>7.500 | Harga Jual<br>7.500<br>7.500<br>7.400<br>8.000<br>7.260<br>8.000 | Stok Min           50         50         50           50         50         50           50         50         50           50         50         50           50         50         50 | <b>Stok Barang</b><br>51<br>83<br>88<br>71<br>95<br>95<br>95                              | Status<br>T<br>T<br>T<br>T<br>T<br>T |              |        |   |   |

Gambar 4.47 Laporan Data Barang

#### 12. Laporan 15 Produk Terlaris

Laporan ini berfungsi untuk melihat produk yang paling laris terjual. Sehingga dapat membantu pihak manajemen dalam mengambil sebuah keputusan produk mana saja yang harus ditambah dan di kurangi stoknya. Dengan demikian dapat lebih menghemat tempat penyimpanan stok barang dan mengetahui barang yang menjadi favorit masyarakat.

|   | ELLOS     | <i>,</i>                                                                                                    | LAPORAN 15 F                                                                                                    | PRODUK TERLA                                                     | RIS                                                      |                                  |                     |
|---|-----------|----------------------------------------------------------------------------------------------------|----------------------------------------------------------------------------------------------------|------------------------------------------------------------------|----------------------------------------------------------|----------------------------------|---------------------|
|   | 🚣 🍮 🍭 🕐 🗄 | g R A P I                                                                                                    | 1 /1 🕷 🔍                                                                                                    | •                                                                |                                                          | 8                                | AP CRYSTAL REPORTS* |
|   |           | BULOG Mart                                                                                                    | BULO<br>Sub Divisi Region<br>Jalan Raya Juan                                                                                                    | G Mart<br>al Surabaya Utara<br>da No.11 Sidoarjo<br>ODUK TERLARI | s                                                        |                                  | ÷                   |
|   |           |                                                                                                    | LAFORANISTRO                                                                                                    | ODUR TERLARI                                                     | 5                                                        |                                  |                     |
|   | ſ         | No. Kode Bara                                                                                                    | g Nama Barang                                                                                                    | Satuan                                                           | Ukuran                                                   | Jumlah                           | 1                   |
|   | F         | No. Kode Baran<br>1 BR20                                                                                                    | g Nama Barang<br>Gusir Piramid Kristal                                                                                                    | Satuan<br>Plastik                                                | Ukuran<br>1 Kg                                           | Jumlah<br>10                     |                     |
|   |           | No. Kode Bara<br>1 BR20<br>2 BR16                                                                                                    | g Nama Barang<br>Gusir Piramid Kristal<br>Migor Masku                                                                                                    | Satuan<br>Plastik<br>Pouck                                       | Ukuran<br>1 Kg<br>2 liter                                | Jumlah<br>10<br>7                |                     |
|   |           | No.         Kode Barat           1         BR20           2         BR16           3         BR25                                                                           | g Nama Barang<br>Gusir Piramid Kristal<br>Migor Masku<br>Teh Rolas                                                                                                    | Satuan<br>Plastik<br>Pouck<br>Dus/Kardus                         | Ukuran<br>1 Kg<br>2 liter<br>-                           | Jumlah<br>10<br>7<br>7           |                     |
| 3 |           | No.         Kode Baran           1         BR20           2         BR16           3         BR25           4         BR22                                                  | g Nama Barang<br>Gusir Piramid Kristal<br>Migor Masku<br>Teh Rolas<br>Kedelai Lokal                                                                                                    | Satuan<br>Plastik<br>Pouck<br>Dus/Kardus<br>Sak                  | Ukuran<br>1 Kg<br>2 liter<br>-<br>5 Kg                   | Jumlah<br>10<br>7<br>6           |                     |
| 3 |           | No.         Kode Baran           1         BR20           2         BR16           3         BR25           4         BR22           5         BR4                          | Source Service Service Se | Satuan<br>Plastik<br>Pouck<br>Dus/Kardus<br>Sak<br>Sak           | Ukuran<br>1 Kg<br>2 liter<br>-<br>5 Kg<br>25 Kg          | Jumlah<br>10<br>7<br>6<br>6      |                     |
| 5 |           | No.         Kode Baran           1         BR20           2         BR16           3         BR25           4         BR22           5         BR4           6         BR24 | Sama Barang     Gusir Piramid Kristal     Migor Masku     Teh Rolas     Kedelai Lokal     Beras Ex Bondowoso     Terigu Bogasari                                                                                                    | Satuan<br>Plastik<br>Pouck<br>Dus/Kardus<br>Sak<br>Sak<br>Sak    | Ukuran<br>1 Kg<br>2 liter<br>-<br>5 Kg<br>25 Kg<br>25 Kg | Jumlah<br>10<br>7<br>6<br>6<br>5 |                     |

Gambar 4.48 Laporan 15 Produk Terlaris

## 13. Rekapitulasi Penjualan

Laporan ini berfungsi untuk merekap transaksi penjualan perbulan, mengetahui informasi transaksi penjualan yang terjadi dalam tiap bulan yang akan di serahkan pada kepala divisi penjualan.

| )                       |                                                                                                    |                                                                      | REKA                                                              | PITULASI PENJUALAN                                                                                                    |                                   |                            |                                              |                |
|-------------------------|----------------------------------------------------------------------------------------------------|----------------------------------------------------------------------|-------------------------------------------------------------------|----------------------------------------------------------------------------------------------------|-----------------------------------|----------------------------|----------------------------------------------|----------------|
| ober 2013               | 🛛 🔹 🖿 Tan                                                                                                    | μ                                                                    |                                                                   |                                                                                                    |                                   |                            | ~                                            |                |
| (?) Ha                  | н н                                                                                                    | 1 /1*                                                                | M Q                                                               |                                                                                                    |                                   |                            | SAP CRYS                                     | STAL REPORTS * |
|                         |                                                                                                    |                                                                      |                                                                   |                                                                                                    |                                   |                            |                                              |                |
|                         |                                                                                                    |                                                                      |                                                                   | SI I I B - Mart                                                                                                    |                                   |                            |                                              |                |
| No.                     | Langaal                                                                                                    | No.Nota Jual                                                         | Sub D<br>Jalan<br>REF                                             | ivisi Regional Surabaya Utar<br>Raya Juanda No.11 Sidoarj<br>CAPITULASI PENJUALAN<br>Oktober 2013                                                                                                    | Hora                              | Jumlah                     | Total                                        | F              |
| No.                     | Tanggal<br>25-Okt-2013                                                                                                | No.Nota Jual<br>J201310001                                           | Sub D<br>Jalan<br>REF<br>Kode Barang<br>BR4                       | ivisi Regional Surabaya Utar<br>Raya Juanda No.11 Sidoarji<br>CAPITULASI PENJUALAN<br>Oktober 2013<br>Nama Barang<br>Beras Ex Bondowchog                                                                                 | Harga 8.000                       | Jumlah 1                   | Total 29.780                                 | в –            |
| No.<br>1<br>2           | Tanggal           25-0kt-2013           25-0kt-2013                                                                   | No.Nota Jual<br>J201310001<br>J201310002                             | Sub D<br>Jalan<br>REF<br>Kode Barang<br>BR4<br>BR13               | ivisi Regional Surabaya Utar<br>Raya Juanda No.11 Sidoarji<br>CAPITULASI PENJUALAN<br>Oktober 2013<br>Numa Barang<br>Beras Ex Bondowoho<br>Migor Lovina                                                                  | Harga<br>8.000<br>10.500          | Jumlah<br>1<br>3           | Total<br>29.780<br>39.500                    |                |
| No.<br>1<br>2<br>3      | Tanggal<br>25-Okt-2013<br>25-Okt-2013<br>25-Okt-2013                                                                  | No.Nota Jual<br>J201310001<br>J201310002<br>J201310003               | Sub D<br>Jalan<br>REE<br>Kode Barang<br>BR4<br>BR13<br>BR4        | ivisi Regional Surabaya Utar<br>Raya Juanda No.11 Sidoarji<br>CAPITULASI PENJUALAN<br>Oktober 2013<br>Nemo Barang<br>Beras Ex Bondowobo<br>Migor Lovina<br>Beras Ex Bondowobo                                            | Harga<br>10.500<br>8.000<br>8.000 | Jumlah<br>1<br>3<br>4      | Total<br>29.780<br>39.500<br>32.000          |                |
| No.<br>1<br>2<br>3<br>4 | Tanggal           25-0kt-2013           25-0kt-2013           25-0kt-2013           25-0kt-2013           25-0kt-2013 | No.Nota Jual<br>J201310001<br>J201310002<br>J201310003<br>J201310004 | Sub D<br>Jalan<br>REE<br>Kode Barang<br>BR4<br>BR13<br>BR4<br>BR1 | ivisi Regional Surabaya Utar<br>Raya Juanda No.11 Sidoarji<br>CAPITULASI PENJUALAN<br>Oktober 2013<br>Nama Barang<br>Beras Ex Bondowobo<br>Migor Lovina<br>Beras Ex Bondowobo<br>Beras Ex Bondowobo<br>Beras Ex Lamongan | Harqa<br>10.500<br>8.000<br>7.500 | Jumlah<br>1<br>3<br>4<br>1 | Total<br>29.780<br>39.500<br>32.000<br>7.500 | -              |

Gambar 4.49 Rekapitulasi Penjualan/bulan

# 14. Laporan Data Pelanggan/Member

Laporan ini berfungsi untuk memberi informasi kepada pihak manajemen mengani informasi siapa saja yang menjadi member dan *history* member.

| )                       |                                      |                                                                                                    | LAPORAN DATA MEM                                                                                                    | BER                                                                           |                                                        |                                                                  |            |
|-------------------------|--------------------------------------|----------------------------------------------------------------------------------------------------|----------------------------------------------------------------------------------------------------|-------------------------------------------------------------------------------|--------------------------------------------------------|------------------------------------------------------------------|------------|
| <u>(?)</u> [            | Ea  + + →                            | M [1] /1 /2 /                                                                                      | e, •                                                                                                    |                                                                               |                                                        | SAP CRYSTA                                                       | L REPORTS* |
| 6                       |                                      |                                                                                                    | BULOG Mart<br>Sub Divisi Regional Surab<br>Jahan Para Juanda Na 11                                                                | aya Utara<br>Sidaawia                                                         |                                                        |                                                                  |            |
| C                       | BULOG Matt                           |                                                                                                    | LAPORAN DATA ME                                                                                                    | MBER                                                                          |                                                        |                                                                  | Ę          |
| No.                     | BULOG Matt                           | Nama                                                                                               | LAPORAN DATA ME                                                                                                    | MBER<br>No.Telp                                                               | Kota                                                   | Email                                                            | 1          |
| No.                     | Id Pelanggan<br>K1                   | Nama<br>Lulut Fitriyanigrum                                                                        | Alamat JI Berdikari Indah no 8 Surabaya                                                                                           | MBER<br>No.Telp<br>087-856797861                                              | Kota<br>Surabaya                                       | Email                                                            | -          |
| No.<br>1<br>2           | Id Pelanggan<br>K1<br>K2             | Nama<br>Lulut Fitriyanigrum<br>Christy Mitha Renata                                                | Alamat           Alamat         Jil Berdikan Indah no 8           Jul Pondok Ninvana blok A13         Jil Pondok Ninvana blok A13 | MBER<br>No.Telp<br>087-856797861<br>031-8567899                               | Kota<br>Surabaya<br>Kupang, NTT                        | -<br>Christy renata@yahoo                                        |            |
| No.<br>1<br>2<br>3      | Id Pelanggan<br>K1<br>K2<br>K3       | Nama<br>Lulut Fitriyanigrum<br>Christy Mitha Renata<br>Farah Priminta Arumsari                     | JI Berdikari Indah no 8<br>Surabaya<br>JI Kletek no 4 Sidoarjo                                                                    | No.Telp           087-856797861           031-8567899           085-623456785 | Kota<br>Surabaya<br>Kupang, NTT<br>Sidcarp             | Email - Christy renata@yahoo .com Farah_pnnunta@yaho             |            |
| No.<br>1<br>2<br>3<br>4 | Id Pelanggan<br>K1<br>K2<br>K3<br>K4 | Nama<br>Lulut Fitriyanigrum<br>Christy Mitha Renata<br>Farah Priminta Arumsari<br>Novita Rahmawati | JI Berdikari Indah no 8<br>Surabaya<br>JI. Pondok Nirwana blok A13<br>JI. Kletek no 4 Sidoarjo<br>JI. Pondok Nirwana blok C 30    | MBER<br>087-856797861<br>031-8567899<br>085-623456785<br>083-834567890        | Kota<br>Surabaya<br>Kupang, NTT<br>Sidoarp<br>Surabaya | -<br>Christy renata@yahoo<br>.com<br>Farah_pnninta@yaho<br>o-com |            |

Gambar 4.50 Laporan Data Pelanggan/Member